# Instrukcja obsługi **Cerabar PMP43**

# Wersja analogowa 4-20 mA

Pomiar ciśnienia procesowego

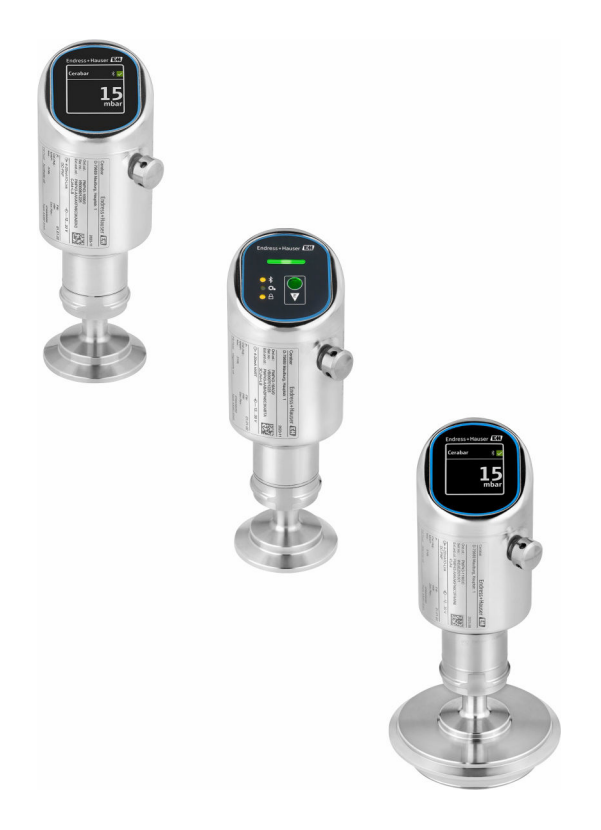

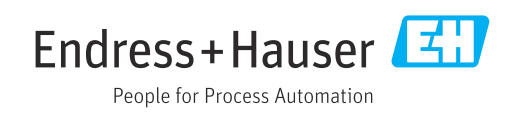

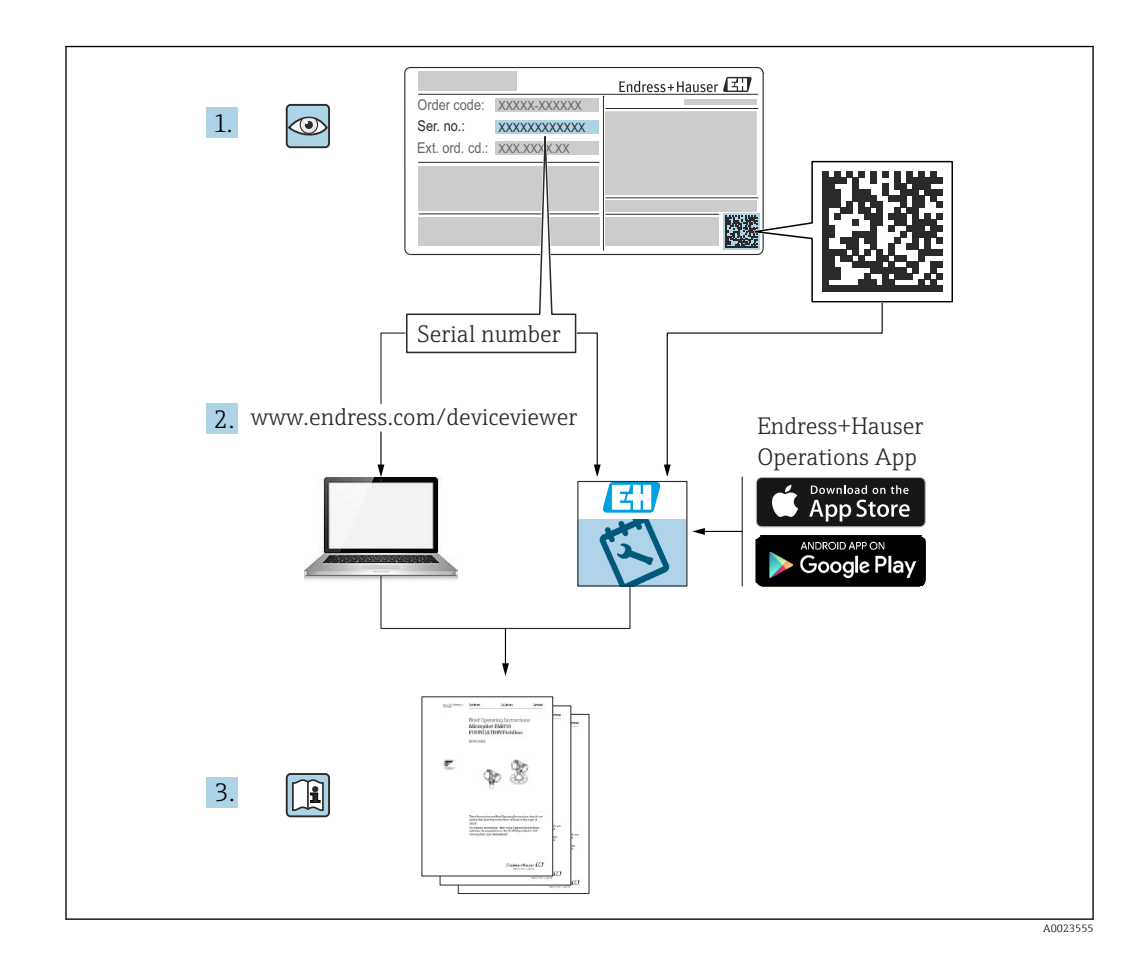

- Ten dokument należy przechowywać w bezpiecznym miejscu, tak aby był on zawsze dostępny podczas pracy przyrządu.
- Aby uniknąć zagrożeń dla personelu lub zakładu pracy, należy uważnie przeczytać rozdział "Podstawowe wskazówki bezpieczeństwa", a także wszystkie inne instrukcje dotyczące bezpieczeństwa, zamieszczone w tym dokumencie i odnoszące się do procedur pracy z opisywanym przyrządem.

Producent zastrzega sobie prawo zmiany danych technicznych bez wcześniejszego zawiadomienia. Aktualne informacje i najnowszą wersję niniejszej instrukcji obsługi można otrzymać w każdym oddziale Endress+Hauser.

# Spis treści

| 1                                             | Informacje o niniejszym                                                                                                    |                                   |  |
|-----------------------------------------------|----------------------------------------------------------------------------------------------------|-----------------------------------|--|
|                                               | dokumencie                                                                                                    | 5                                 |  |
| 1.1<br>1.2<br>1.3<br>1.4<br>1.5<br>1.6        | Przeznaczenie dokumentu                                                                                                    | 5<br>5<br>. 6<br>. 7<br>8<br>8    |  |
| 2                                             | Podstawowe zalecenia dotyczące                                                                                                    |                                   |  |
|                                               | bezpieczeństwa                                                                                                    | 8                                 |  |
| 2.1<br>2.2<br>2.3<br>2.4<br>2.5<br>2.6<br>2.7 | Wymagania dotyczące personelu<br>Użytkowanie zgodne z przeznaczeniem<br>Bezpieczeństwo pracy<br>Bezpieczeństwo eksploatacji<br>Bezpieczeństwo produktu<br>Bezpieczeństwo systemów IT<br>Środki bezpieczeństwa IT w przyrządzie | 8<br>9<br>9<br>9<br>9<br>10<br>10 |  |
| 3                                             | Opis produktu                                                                                                    | 11                                |  |
| 3.1                                           | Konstrukcja przyrządu                                                                                                    | 11                                |  |
| 4                                             | Odbiór dostawy i identyfikacja                                                                                                    |                                   |  |
|                                               | produktu                                                                                                    | 11                                |  |
| 4.1<br>4.2<br>4.3                             | Odbiór dostawy                                                                                                    | 11<br>12<br>12                    |  |
| 5                                             | Procedura montażu                                                                                                    | 13                                |  |
| 5.1                                           | Zalecenia montażowe                                                                                                    | 13                                |  |
| 5.2<br>5.3                                    | Pozycja pracy<br>Kontrola po wykonaniu montażu                                                                                                    | 13<br>13                          |  |
| 6                                             | Podłączenie elektryczne                                                                                                    | 14                                |  |
| 6.1                                           | Podłączenie przyrządu                                                                                                    | 14                                |  |
| 6.2                                           | Zapewnienie stopnia ochrony                                                                                                    | 15                                |  |
| ر.ں                                           | elektrycznych                                                                                                    | 15                                |  |
| 7                                             | Warianty obsługi                                                                                                    | 16                                |  |
| 7.1                                           | Przegląd wariantów obsługi                                                                                                    | 16                                |  |
| 7.2                                           | Dostęp do menu obsługi za pomocą<br>wyświetlacza LED                                                                                                    | 16                                |  |
| 7.3                                           | Dostęp do menu obsługi za pomocą                                                                                                    |                                   |  |
| 7.4                                           | wyświetlacza lokalnego<br>Procedura właczenia i wyłaczenia blokady                                                                                                    | 18                                |  |
|                                               | wyświetlacza                                                                                                    | 19                                |  |
| 1.5                                           | Obsruga za pomocą aplikacji SmartBlue                                                                                                    | 19                                |  |

| 8     | Uruchomienie                              | 20  |
|-------|-------------------------------------------|-----|
| 0 1   | Dravatouropio                             | 20  |
| 0.1   |                                           | 20  |
| 0.2   | Montaz i sprawuzenie przeu uruchomieniem. | 20  |
| 8.3   | Przegląd wariantow uruchomienia           | 21  |
| 8.4   | Uruchomienie za pomocą przycisku i        |     |
|       | kontrolki LED                             | 21  |
| 8.5   | Uruchomienie za pomocą wyświetlacza       |     |
|       | lokalnego                                 | 21  |
| 8.6   | Uruchomienie za pomocą dodatkowego        |     |
|       | oprogramowania narzędziowego (AMS,        |     |
|       | PDM. itp.)                                | 22  |
| 87    | Wyhór jezyka obsługi                      | 2.2 |
| 8.8   | Zaheznieczenie ustawień przed             | 22  |
| 0.0   | niouprowniopum doctopom                   | 22  |
|       |                                           | ر ۲ |
| 9     | Obshuga                                   | 24  |
| ,     | Obsiluga                                  | 27  |
| 9.1   | Odczyt statusu blokady urządzenia         | 24  |
| 9.2   | Dostosowanie przyrządu do warunków        |     |
|       | procesu                                   | 24  |
| 9.3   | Kalibracia czujnika                       | 25  |
|       |                                           |     |
| 10    | Diagnostyka, wykrywanie i                 |     |
|       | ucuwania ustorok                          | 25  |
|       | usuwanie usterek                          | 20  |
| 10.1  | Ogólne wskazówki diagnostyczne            | 25  |
| 10.2  | Informacje diagnostyczne przekazywane za  |     |
|       | pomoca kontrolki LED statusu              | 27  |
| 103   | Komunikaty diagnostyczne na wyświetlaczu  |     |
| 10.5  | lokalnym                                  | 28  |
| 10 /  | Www.iotlania.zdarzań diagnostwaznych w    | 20  |
| 10.4  |                                           | 20  |
| 10 5  | oprogramowaniu narzędziowym               | 29  |
| 10.5  | Dostosowanie informacji diagnostycznych   | 29  |
| 10.6  | Aktywne komunikaty diagnostyczne          | 29  |
| 10.7  | Lista diagnostyczna                       | 29  |
| 10.8  | Rejestr zdarzeń                           | 33  |
| 10.9  | Reset przyrządu                           | 34  |
| 10.10 | Historia zmian oprogramowania             | 34  |
|       | 1 5                                       |     |
| 11    | Obsługa bieżaca                           | 35  |
| 111   |                                           | 25  |
| 11.1  |                                           | 22  |
| 10    | Nonrouro                                  | 25  |
| 12    | Naprawa                                   | 30  |
| 12.1  | Uwagi ogólne                              | 35  |
| 12.2  | Zwrot                                     | 35  |
| 12.3  | Utylizacja                                | 36  |
|       |                                           |     |
| 13    | Akcesoria                                 | 36  |
| 10 1  | Alzagania atogowana w zalażności od worzi |     |
| 15.1  | Akcesona slosowane w zalezności od Wersji | 24  |
|       | przyrządu                                 | 36  |
| 13.2  | DeviceCare SFE100                         | 37  |
| 13.3  | FieldCare SFE500                          | 37  |
| 13.4  | Device Viewer                             | 37  |

| 13.5<br>13.6<br>13.7 | Tablet Field Xpert SMT70Field Xpert SMT77Aplikacja SmartBlue | 37<br>37<br>37 |
|----------------------|--------------------------------------------------------------|----------------|
| 14                   | Dane techniczne                                              | 38             |
| 14.1                 | Wielkości wejściowe                                          | 38             |
| 14.2                 | Wielkości wyjściowe                                          | 39             |
| 14.3                 | Środowisko                                                   | 40             |
| 14.4                 | Proces                                                       | 43             |
| Spis 1               | haseł                                                        | 45             |

# 1 Informacje o niniejszym dokumencie

# 1.1 Przeznaczenie dokumentu

Niniejsza instrukcja obsługi zawiera wszelkie informacje, które są niezbędne na różnych etapach cyklu życia przyrządu: od identyfikacji produktu, odbiorze dostawy i składowaniu, przez montaż, podłączenie, obsługę i uruchomienie aż po wyszukiwanie usterek, konserwację i utylizację.

# 1.2 Symbole

# 1.2.1 Symbole bezpieczeństwa

#### A NIEBEZPIECZEŃSTWO

Ten symbol ostrzega przed niebezpieczną sytuacją. Zignorowanie go spowoduje poważne obrażenia ciała lub śmierć.

#### ▲ OSTRZEŻENIE

Ten symbol ostrzega przed potencjalnie niebezpieczną sytuacją. Zignorowanie go może doprowadzić do poważnych obrażeń ciała lub śmierci.

#### A PRZESTROGA

Ten symbol ostrzega przed potencjalnie niebezpieczną sytuacją. Zignorowanie go może doprowadzić do lekkich lub średnich obrażeń ciała.

#### NOTYFIKACJA

Ten symbol ostrzega przed potencjalnie niebezpieczną sytuacją. Zlekceważenie tego ostrzeżenia może doprowadzić do uszkodzenia produktu lub obiektów znajdujących się w pobliżu.

# 1.2.2 Symbole rodzaju komunikacji

#### Bluetooth®: 🚷

Bezprzewodowa transmisja danych krótkiego zasięgu pomiędzy różnymi urządzeniami.

# 1.2.3 Symbole oznaczające rodzaj informacji

#### Dopuszczalne: 🗸

Dopuszczalne procedury, procesy lub czynności.

## Zabronione: 🔀

Zabronione procedury, procesy lub czynności.

## Informacje dodatkowe: 🔝

Odsyłacz do dokumentacji: 🔳

Odsyłacz do strony: 🗎

Kolejne kroki procedury: 1., 2., 3.

Wynik w danym kroku procedury: L

# 1.2.4 Symbole na rysunkach

Numery pozycji: 1, 2, 3 ...

Kolejne kroki procedury: 1., 2., 3.

Widoki: A, B, C, ...

# 1.3 Lista skrótów

#### PN

Ciśnienie nominalne

#### DTM

Device Type Manager (oprogramowanie pełniące funkcje sterownika urządzeń automatyki)

## PLC

Sterownik programowany PLC

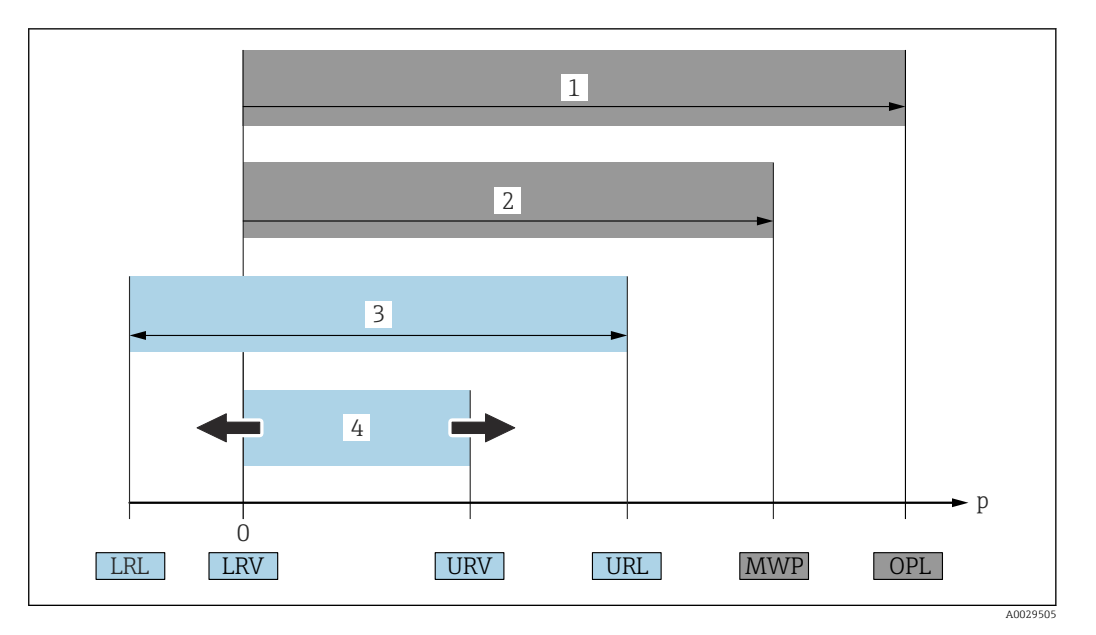

- 1 OPL (wartość graniczna nadciśnienia = przeciążalność celi pomiarowej) dla danego przyrządu pomiarowego jest determinowana przez element układu pomiarowego o najniższym ciśnieniu nominalnym, tzn. oprócz celi pomiarowej należy również uwzględnić przyłącze procesowe. Należy uwzględnić zależność ciśnienia od temperatury. Ciśnienie odpowiadające wartości granicznej nadciśnienia (OPL) może być stosowane tylko przez krótki czas.
- 2 MWP (maksymalne ciśnienie pracy) dla celi pomiarowej jest determinowane przez element układu pomiarowego o najniższym ciśnieniu nominalnym, tzn. oprócz celi pomiarowej, należy również uwzględnić przyłącze procesowe. Należy uwzględnić zależność ciśnienia od temperatury. Ciśnienie odpowiadające maksymalnemu ciśnieniu pracy (MWP) może być stosowane przez nieograniczony czas. Wartość maksymalnego ciśnienia pracy podano na tabliczce znamionowej.
- 3 Maksymalny zakres pomiarowy odpowiada zakresowi między wartością LRL a URL. Zakres ten odpowiada maksymalnemu zakresowi, jaki może być wzorcowany/ustawiony.
- 4 Zakres wzorcowany/ustawiony odpowiada zakresowi między LRV a URV. Ustawienie fabryczne: URL = 0. W zamówieniu użytkownik może określić inne zakresy wzorcowane.
- p Ciśnienie
- LRL Dolna wartość zakresu nominalnego
- URL Górna wartość zakresu nominalnego
- LRV Dolna wartość zakresu ustawionego
- URV Górna wartość zakresu ustawionego
- TD Zakresowość: patrz przykład w następnym rozdziale.

# 1.4 Obliczenie zakresowości

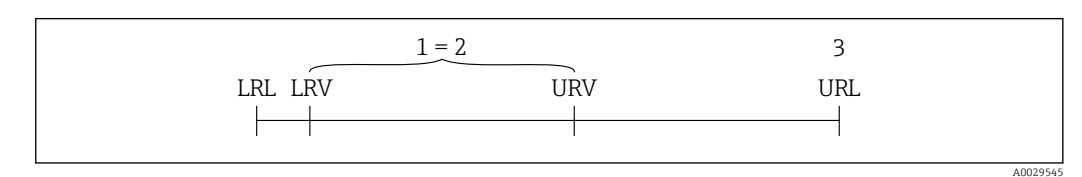

- 1 Zakres, który może być wzorcowany/ustawiony
- 2 Zakres od zera
- 3 Górna wartość zakresu nominalnego

Przykład:

- Cela pomiarowa: 10 bar (150 psi)
- Górna wartość zakresu nominalnego (URL) = 10 bar (150 psi)
- Zakres wzorcowany/ustawiony: 0 ... 5 bar (0 ... 75 psi)
- Dolna wartość zakresu (LRV) = 0 bar (0 psi)
- Górna wartość zakresu (URV) = 5 bar (75 psi)

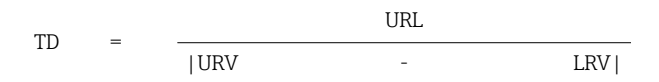

W tym przykładzie TD wynosi więc 2:1. Zakres pomiarowy ustawiony jest względem punktu zerowego (zakres od zera).

# 1.5 Dokumentacja

Wykaz i zakres dostępnej dokumentacji technicznej, patrz:

- Device Viewer (www.endress.com/deviceviewer): należy wprowadzić numer seryjny podany na tabliczce znamionowej,
- Aplikacja *Endress+Hauser Operations*: należy wprowadzić numer seryjny podany na tabliczce znamionowej lub zeskanować kod kreskowy QR z tabliczki znamionowej.

# 1.6 Zastrzeżone znaki towarowe

## Apple®

Apple, logo Apple, iPhone i iPod touch to zastrzeżone znaki towarowe Apple Inc., zarejestrowane w USA i w innych krajach. App Store to znak usługowy Apple Inc.

## Android®

Android, Google Play i logo Google Play to zastrzeżone znaki towarowe Google Inc.

## Bluetooth®

Znak słowny i logo *Bluetooth®* to zastrzeżone znaki towarowe Bluetooth SIG, Inc. Każdy przypadek użycia tego znaku przez Endress+Hauser podlega licencji. Pozostałe znaki towarowe i nazwy handlowe należą do ich prawnych właścicieli.

# 2 Podstawowe zalecenia dotyczące bezpieczeństwa

# 2.1 Wymagania dotyczące personelu

Personel przeprowadzający montaż, uruchomienie, diagnostykę i konserwację powinien spełniać następujące wymagania:

- Przeszkoleni, wykwalifikowani operatorzy powinni posiadać odpowiednie kwalifikacje do wykonania konkretnych zadań i funkcji.
- ▶ Posiadać zgodę właściciela/operatora obiektu.
- ▶ Posiadać znajomość obowiązujących przepisów.
- Przed rozpoczęciem prac przeczytać ze zrozumieniem zalecenia podane w instrukcji obsługi, dokumentacji uzupełniającej oraz certyfikatach (zależnie od zastosowania).
- ▶ Przestrzegać wskazówek i podstawowych warunków bezpieczeństwa.

Personel obsługi powinien spełniać następujące wymagania:

- ► Być przeszkolony i posiadać zgody odpowiednie dla wymagań związanych z określonym zadaniem od właściciela/operatora obiektu.
- Postępować zgodnie ze wskazówkami podanymi w niniejszym podręczniku.

# 2.2 Użytkowanie zgodne z przeznaczeniem

Cerabar jest przetwornikiem ciśnienia, służącym do pomiaru poziomu i ciśnienia.

## Użytkowanie niezgodne z przeznaczeniem

Producent nie ponosi żadnej odpowiedzialności za szkody spowodowane niewłaściwym użytkowaniem lub użytkowaniem niezgodnym z przeznaczeniem.

Unikać uszkodzeń mechanicznych:

 do czyszczenia powierzchni przyrządu nie używać twardych, ani ostro zakończonych narzędzi.

Objaśnienie dla przypadków granicznych:

W przypadku cieczy specjalnych i cieczy stosowanych do czyszczenia, Endress+Hauser udzieli wszelkich informacji dotyczących odporności na korozję materiałów będących w kontakcie z medium, nie udziela jednak żadnej gwarancji ani nie ponosi odpowiedzialności.

#### Ryzyka szczątkowe

Podczas pracy, wskutek wymiany ciepła z medium procesowym i strat mocy w układzie elektronicznym, obudowa może nagrzewać się do temperatury 80 °C (176 °F). Podczas pracy czujnik może osiągnąć temperaturę bliską temperatury medium.

Niebezpieczeństwo oparzenia wskutek kontaktu z nagrzanymi powierzchniami!

 W przypadku medium o podwyższonej temperaturze należy zapewnić odpowiednie zabezpieczenie przed oparzeniem.

# 2.3 Bezpieczeństwo pracy

Podczas obsługi przyrządu:

- Zawsze należy mieć nałożony niezbędny sprzęt ochrony osobistej wymagany obowiązującymi przepisami.
- ▶ Przed przystąpieniem do wykonania podłączeń elektrycznych wyłączyć zasilanie.

# 2.4 Bezpieczeństwo eksploatacji

Ryzyko uszkodzenia ciała!

- Przyrząd można użytkować wyłącznie wtedy, gdy jest sprawny technicznie oraz wolny od usterek i wad.
- ► Za niezawodną pracę przyrządu odpowiedzialność ponosi operator.

#### Przeróbki urządzenia

Niedopuszczalne są nieautoryzowane przeróbki urządzenia, ponieważ mogą spowodować zagrożenia trudne do przewidzenia:

► Jeśli mimo to przeróbki są niezbędne, należy skontaktować się z producentem.

#### Naprawa

- W celu zapewnienia ciągłego bezpieczeństwa i niezawodności eksploatacji:
- ► należy używać wyłącznie oryginalnych akcesoriów.

#### Strefa zagrożona wybuchem

Aby wyeliminować zagrożenia dla bezpieczeństwa personelu lub obiektu podczas eksploatacji przyrządu w strefie niebezpiecznej (np. zagrożenia wybuchem, występowania urządzeń ciśnieniowych):

- Sprawdzić na tabliczce znamionowej, czy zamówiony przyrząd jest dopuszczony do zamierzonego zastosowania w strefie zagrożonej wybuchem.
- Przestrzegać wymagań technicznych określonych w dokumentacji uzupełniającej, stanowiącej integralną część niniejszej instrukcji obsługi.

# 2.5 Bezpieczeństwo produktu

Przyrząd został skonstruowany i przetestowany zgodnie z najnowszymi standardami bezpieczeństwa eksploatacji i zgodnie z uznaną praktyką inżynierską i opuścił zakład produkcyjny w stanie zapewniającym bezpieczną eksploatację.

Przyrząd spełnia ogólne wymagania bezpieczeństwa i wymogi prawne. Ponadto jest zgodny z dyrektywami unijnymi wymienionymi w Deklaracji Zgodności UE dla konkretnego urządzenia. Endress+Hauser potwierdza to poprzez umieszczenie na przyrządzie znaku CE.

# 2.6 Bezpieczeństwo systemów IT

Nasza gwarancja obowiązuje wyłącznie w przypadku montażu i eksploatacji przyrządu zgodnie z opisem podanym w instrukcji obsługi. Przyrząd jest wyposażony w mechanizmy zabezpieczające przed przypadkową zmianą ustawień.

Działania w zakresie bezpieczeństwa systemów IT zapewniające dodatkową ochronę przyrządu oraz transferu danych muszą być wdrożone przez operatora zgodnie z obowiązującymi standardami bezpieczeństwa.

# 2.7 Środki bezpieczeństwa IT w przyrządzie

Przyrząd posiada specjalne funkcje, umożliwiające zabezpieczenie ustawień przez operatora. Funkcje te mogą być konfigurowane przez użytkownika, a ich poprawne użycie zapewnia większe bezpieczeństwo pracy przyrządu. Rodzaj użytkownika można zmienić wykorzystując kod dostępu (dotyczy obsługi z wykorzystaniem wyświetlacza lokalnego, komunikacji Bluetooth lub oprogramowania FieldCare, DeviceCare oraz systemów zarządzania aparaturą obiektową np. AMS, PDM).

# 2.7.1 Dostęp poprzez interfejs Bluetooth®

Bezpieczna transmisja sygnałów za pomocą bezprzewodowej technologii Bluetooth<sup>®</sup> jest szyfrowana za pomocą techniki kryptograficznej testowanej przez Instytut Fraunhofera.

- Bez zainstalowanej aplikacji SmartBlue przyrząd nie będzie widoczny poprzez sieć Bluetooth<sup>®</sup>.
- Pomiędzy przyrządem a smartfonem lub tabletem ustanawiane jest tylko jedno połączenie typu punkt-punkt.
- Komunikację Bluetooth<sup>®</sup> można wyłączyć lokalnie lub za pomocą aplikacji SmartBlue/ FieldCare/DeviceCare.

# 3 Opis produktu

# 3.1 Konstrukcja przyrządu

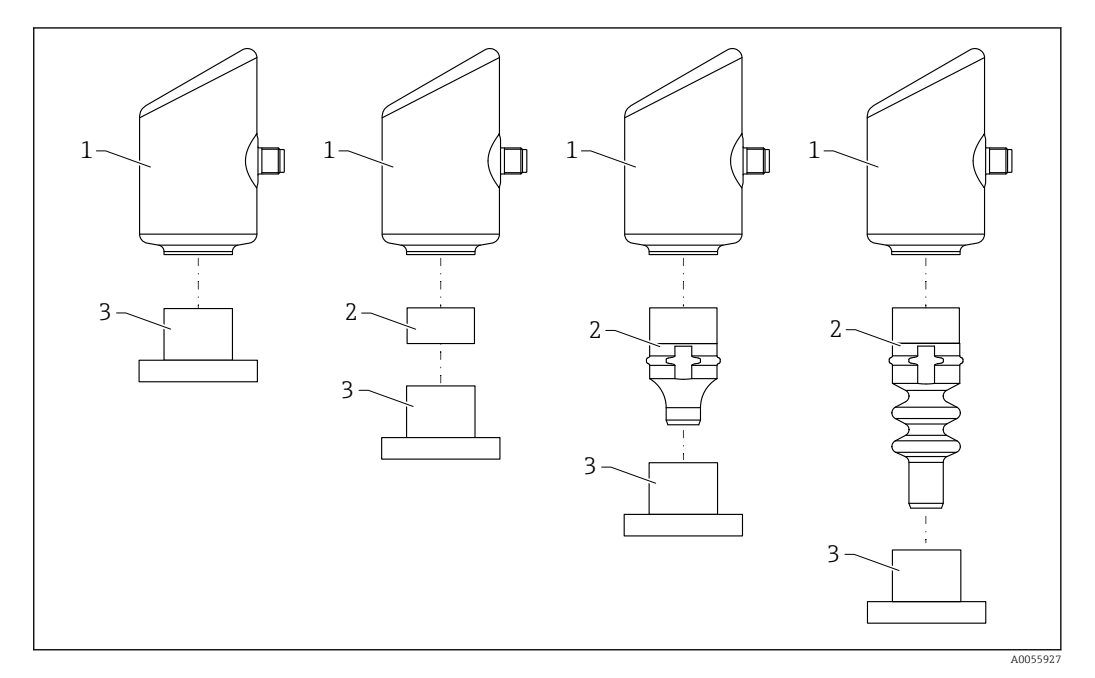

1 Obudowa

2 Zamontowane części w zależności od konfiguracji

3 Przyłącze procesowe

# 4 Odbiór dostawy i identyfikacja produktu

# 4.1 Odbiór dostawy

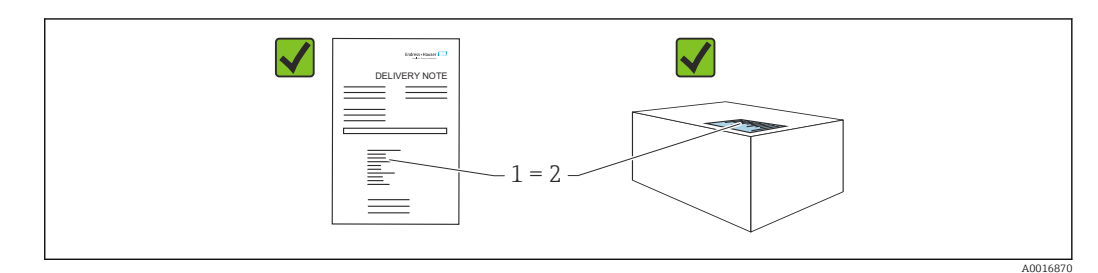

Przy odbiorze dostawy należy sprawdzić, czy:

- kod zamówieniowy w dokumentach przewozowych (1) jest identyczny jak na naklejce przyrządu (2),
- dostarczony produkt nie jest uszkodzony,
- dane na tabliczce znamionowej są zgodne z danymi w zamówieniu i w dokumentach przewozowych,
- została załączona dokumentacja przyrządu,
- załączono wymaganą instrukcję bezpieczeństwa Ex (XA) (patrz tabliczka znamionowa).

Jeśli jeden tych z warunków nie został spełniony, należy skontaktować się z oddziałem Endress+Hauser.

# 4.2 Identyfikacja produktu

Możliwe opcje identyfikacji produktu są następujące:

- Dane na tabliczce znamionowej
- Pozycje kodu zamówieniowego podane w dokumentach przewozowych
- Korzystając z narzędzia *Device Viewer* (www.endress.com/deviceviewer) i wprowadzając numer seryjny podany na tabliczce znamionowej: wyświetlane są szczegółowe informacje na temat przyrządu.

# 4.2.1 Tabliczka znamionowa

Na tabliczce znamionowej umieszczone są wymagane prawem informacje dotyczące przyrządu np.:

- dane producenta,
- numer zamówieniowy, rozszerzony kod zamówieniowy, numer seryjny,
- dane techniczne, stopień ochrony,
- wersja oprogramowania, wersja sprzętowa,
- informacje o dopuszczeniach,
- kod QR (informacje dotyczące przyrządu)

Należy porównać dane na tabliczce znamionowej z zamówieniem.

# 4.2.2 Adres producenta

Endress+Hauser SE+Co. KG Hauptstraße 1 79689 Maulburg, Niemcy Miejsce produkcji: patrz tabliczka znamionowa.

# 4.3 Transport i składowanie

# 4.3.1 Warunki składowania

- Używać oryginalnego opakowania
- Przyrząd należy składować w czystym, suchym miejscu i chronić przed uszkodzeniami wskutek wstrząsów

## Temperatura składowania

-40 ... +85 °C (-40 ... +185 °F)

# 4.3.2 Transport przyrządu do miejsca montażu w punkcie pomiarowym

## **A**OSTRZEŻENIE

## Niewłaściwy sposób transportu!

Możliwość uszkodzenia obudowy i membrany, ryzyko obrażeń ciała!

 Na miejsce montażu w punkcie pomiarowym, przyrząd należy transportować w oryginalnym opakowaniu.

# 5 Procedura montażu

# 5.1 Zalecenia montażowe

## 5.1.1 Wskazówki montażowe

Podczas montażu należy pamiętać, aby dopuszczalna temperatura pracy zastosowanego elementu uszczelniającego odpowiadała maksymalnej temperaturze medium procesowego.

- Przyrządy z dopuszczeniem CSA są przeznaczone do użytku wewnątrz pomieszczeń.
   Przyrządy mogą być stosowane w środowisku wilgotnym zgodnie z PN-EN 61010-1.
- Optymalną czytelność wyświetlacza lokalnego można uzyskać wybierając odpowiednie ustawienia w menu obsługi.
- Wyświetlacz lokalny można dostosować do istniejących warunków oświetlenia (schemat kolorów, patrz menu obsługi (1).
- Przyrząd należy montować zgodnie z wytycznymi dotyczącymi ciśnieniomierzy.
- Zabezpieczyć obudowę przed uderzeniami.

# 5.2 Pozycja pracy

#### NOTYFIKACJA

Chłodzenie rozgrzanego przyrządu (np. chłodną wodą) podczas czyszczenia powoduje, że na krótki czas wytwarza się podciśnienie. W efekcie, poprzez filtr kompensacji ciśnienia (1), do wnętrza celi pomiarowej może przenikać wilgoć. Obecność tego elementu filtracyjnego lub jego brak zależy od wersji przyrządu.

Przyrząd może ulec uszkodzeniu!

> Przyrząd należy zamontować w pokazany poniżej sposób.

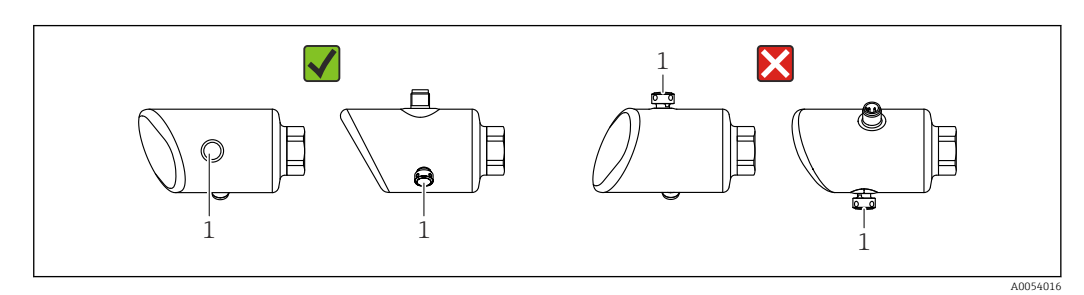

- Nie dopuścić do zanieczyszczenia wkładu filtra (1).
- Pozycja pracy przyrządu zależy od aplikacji pomiarowej.
- W zależności od pozycji pracy przetwornika może nastąpić przesunięcie punktu zerowego, tj. gdy zbiornik jest pusty, wskazanie wartości mierzonej może być różne od zera. Przesunięcie punktu zerowego można korygować

# 5.3 Kontrola po wykonaniu montażu

Czy przyrząd nie jest uszkodzony (kontrola wzrokowa)?

Czy oznaczenie punktu pomiarowego jest poprawne (kontrola wzrokowa)?

Czy przyrząd jest odpowiednio zamocowany?

Czy wkład filtra jest skierowany w dół, pod kątem lub w bok?

□ Czy przyrząd odpowiada parametrom w punkcie pomiarowym?

- Na przykład:
- □ Temperatura medium procesowego

- □ Ciśnienie
- Temperatura otoczenia
- □ Zakres pomiarowy

# 6 Podłączenie elektryczne

# 6.1 Podłączenie przyrządu

## 6.1.1 Wyrównanie potencjałów

W razie potrzeby, przyrząd należy podłączyć do szyny wyrównawczej, wykorzystując przyłącze procesowe lub zacisk uziemienia (zapewnia klient).

## 6.1.2 Napięcie zasilania

 $12 \dots 30 V_{DC} z$  zasilacza prądu stałego

Zasilacz powinien spełniać wymagania bezpieczeństwa (np. PELV, SELV, Klasa 2) i powinien być zgodny ze specyfikacjami protokołu komunikacyjnego.

Dla wersji 4 ... 20 mA, obowiązują te same wymagania, jak dla wersji HART. W przypadku przyrządów dopuszczonych do stosowania w strefach zagrożonych wybuchem należy użyć izolowanego galwanicznie separatora zasilającego.

Przyrząd posiada wbudowany układ zabezpieczający przed odwrotną polaryzacją, przepięciami oraz filtr przeciwzakłóceniowy HF.

# 6.1.3 Pobór mocy

Strefa niezagrożona wybuchem: w celu spełnienia przez przyrząd wymagań bezpieczeństwa zgodnie z normą PN-EN 61010, podczas montażu prąd maksymalny powinien być ograniczony do 500 mA.

## 6.1.4 Ochrona przeciwprzepięciowa

Przyrząd spełnia wymagania normy PN-EN IEC 61326-1 (Tabela 2 Środowisko przemysłowe). Zależnie od typu portu (zasilanie DC, port wejścia/wyjścia), w celu określenia przepięć chwilowych (udary wg PN-EN IEC 61000-4-5), stosuje się różne poziomy testu, zgodnie z PN-EN 61326-1: napięcie testowe dla portu zasilania DC i portu wejścia/wyjścia wynosi 1000 V względem ziemi.

#### Kategoria ochrony przeciwprzepięciowej

Zgodnie z normą PN-EN IEC 61010-1, przyrząd jest przeznaczony do pracy w sieciach o kategorii ochrony przeciwprzepięciowej II.

#### 6.1.5 Schemat zacisków

#### **A**OSTRZEŻENIE

#### Zasilanie może być włączone!

Ryzyko porażenia prądem i/lub wybuchu

- Wszelkie czynności podłączeniowe można wykonywać wyłącznie na przyrządzie odłączonym od zasilania.
- Napięcie zasilania powinno być zgodne ze specyfikacją na tabliczce znamionowej.
- Zgodnie z normą PN-EN IEC 61010, przyrząd powinien posiadać odpowiedni oddzielny wyłącznik lub wyłącznik automatyczny.
- Przewody należy odpowiednio zaizolować, z uwzględnieniem napięcia zasilania i kategorii przeciwprzepięciowej.
- Przewody połączeniowe powinny posiadać odpowiednią stabilność temperaturową ze szczególnym uwzględnieniem temperatury otoczenia.
- Przyrząd posiada wbudowany układ zabezpieczający przed odwrotną polaryzacją, przepięciami oraz filtr przeciwzakłóceniowy HF.

#### **A**OSTRZEŻENIE

#### Niewłaściwe podłączenie może zagrażać bezpieczeństwu elektrycznemu.

 Strefa niezagrożona wybuchem: w celu spełnienia przez przyrząd wymagań bezpieczeństwa zgodnie z normą PN-EN 61010, podczas montażu prąd maksymalny powinien być ograniczony do 500 mA.

Procedura podłączenia przyrządu:

1. Sprawdzić, czy napięcie zasilania jest zgodne ze specyfikacją na tabliczce znamionowej.

2. Podłączyć przyrząd zgodnie z poniższym schematem.

3. Włączyć zasilanie.

#### Podłączenie 2-przewodowe

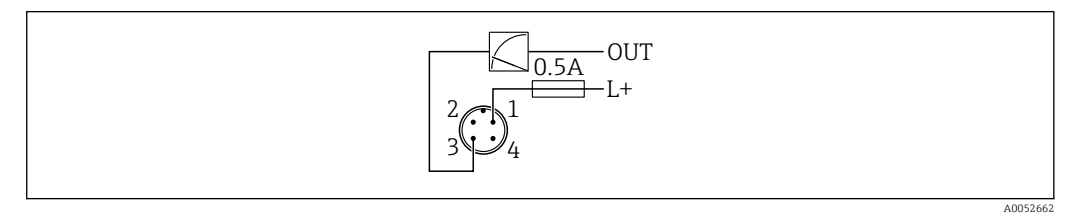

- 1 Napięcie zasilania L+, żyła brązowa (BN)
- 3 OUT (L-), żyła niebieska (BU)

# 6.2 Zapewnienie stopnia ochrony

Kabel podłączony do złącza M12: IP66/68/69, NEMA type 4X/6P

#### NOTYFIKACJA

#### Utrata stopnia ochrony IP z powodu niewłaściwego montażu!

- Stopień ochrony jest zapewniony wyłącznie wtedy, gdy kabel podłączeniowy jest podłączony, a nakrętka mocująca mocno dokręcona.
- Stopień ochrony jest zapewniony wyłącznie wtedy, gdy zastosowany kabel podłączeniowy odpowiada parametrom dla przewidzianego stopnia ochrony.

# 6.3 Kontrola po wykonaniu podłączeń elektrycznych

- Czy przewody lub przyrząd nie są uszkodzone (kontrola wzrokowa)?
- Czy zastosowany przewód jest zgodny ze specyfikacją?

□ Czy zamontowany przewód jest zabezpieczony przed nadmiernym zginaniem lub odkształceniem?

Czy złącze śrubowe jest poprawnie zamontowane?

Czy napięcie zasilania jest zgodne ze specyfikacją na tabliczce znamionowej?

□ Czy przyrząd nie jest zabezpieczony przed odwrotną polaryzacją; czy zaciski są podłączone zgodnie ze schematem?

Czy po włączeniu zasilania, przyrząd jest gotowy do pracy i na wyświetlaczu pojawiają się wskazania, albo czy świeci się zielona kontrolka LED statusu?

# 7 Warianty obsługi

# 7.1 Przegląd wariantów obsługi

- Obsługa za pomocą przycisku i kontrolki LED
- Obsługa za pomocą wyświetlacza lokalnego
- Obsługa za pomocą Bluetooth<sup>®</sup>

# 7.2 Dostęp do menu obsługi za pomocą wyświetlacza LED

## 7.2.1 Schemat ogólny

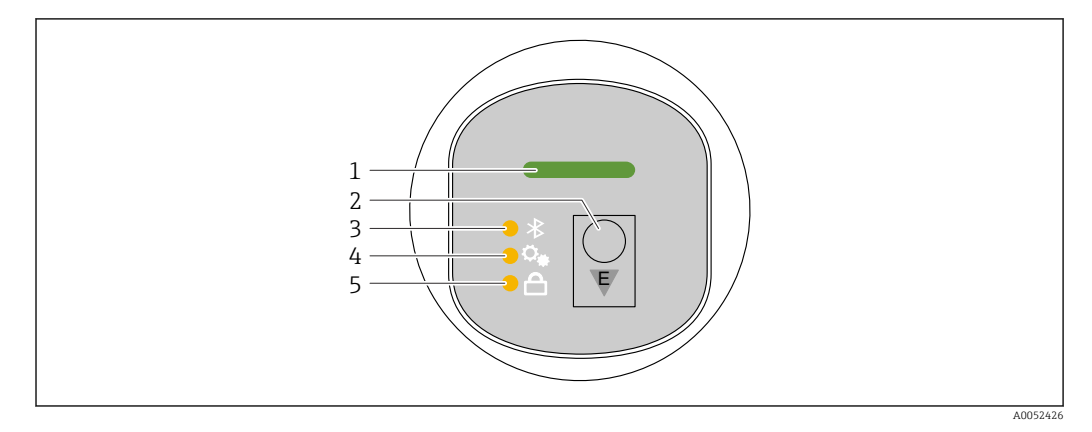

- 1 Kontrolka LED statusu pracy
- 2 Przycisk obsługi "E"
- 3 Kontrolka LED komunikacji Bluetooth
- 4 Kontrolka LED kalibracji pozycji pracy
- 5 Kontrolka LED blokady przycisków

Przy włączonej komunikacji Bluetooth obsługa za pomocą wyświetlacza LED jest niemożliwa.

## Kontrolka LED statusu pracy (1)

Patrz rozdział dotyczący zdarzeń diagnostycznych.

#### Kontrolka LED Bluetooth (3)

- Kontrolka LED świeci się: Bluetooth włączony
- Kontrolka LED nie świeci się: Bluetooth wyłączony lub opcja Bluetooth nie została zamówiona
- Kontrolka LED pulsuje: ustanowiono połączenie Bluetooth

#### Kontrolka LED blokady przycisków (5)

- Kontrolka LED świeci się: przyciski zablokowane
- Kontrolka LED nie świeci się: przyciski odblokowane

## 7.2.2 Obsługa

Do obsługi przyrządu służy przycisk "E", który można nacisnąć krótko (< 2 s) lub nacisnąć i przytrzymać (> 2 s).

#### Nawigacja

- Pulsuje kontrolka LED wybranej funkcji
- Aby przejść do innej funkcji, należy krótko nacisnąć przycisk "E"
- Aby wybrać daną funkcję, należy nacisnąć i przytrzymać przycisk "E"

Pulsowanie kontrolek LED (aktywne/nieaktywne)

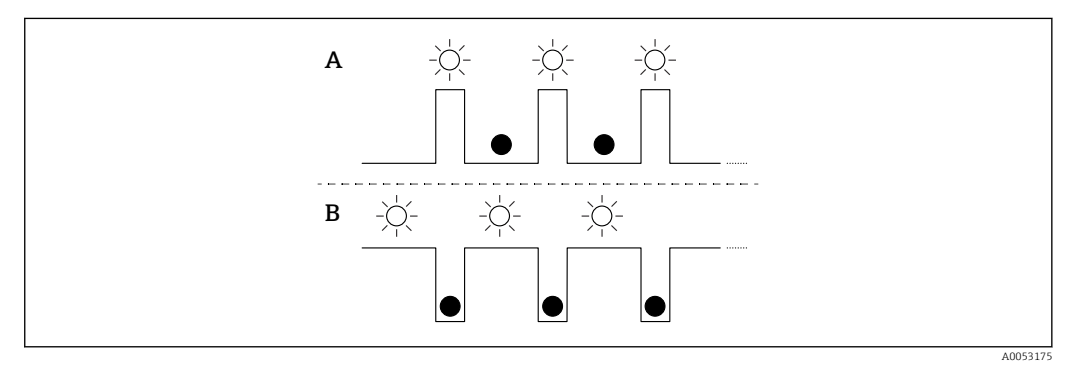

A Funkcja wybrana, ale nieaktywna

B Funkcja wybrana i aktywna

#### Wyłączenie blokady przycisków

- 1. Nacisnąć i przytrzymać przycisk "E".
  - 🕒 Pulsuje kontrolka LED komunikacji Bluetooth.
- 2. Naciskać kilkakrotnie krótko przycisk "E", do momentu aż pulsować zacznie kontrolka LED blokady przycisków.
- 3. Nacisnąć i przytrzymać przycisk "E".
  - Blokada przycisków jest wyłączona.

#### Włączanie lub wyłączanie komunikacji Bluetooth

- 1. W razie potrzeby, blokadę przycisków można wyłączyć.
- 2. Naciskać kilkakrotnie krótko przycisk "E", do momentu aż pulsować zacznie kontrolka LED blokady przycisków.
- 3. Nacisnąć i przytrzymać przycisk "E".
  - Komunikacja Bluetooth jest włączona (świeci się kontrolka LED Bluetooth) lub wyłączona (kontrolka LED Bluetooth gaśnie).

# 7.3 Dostęp do menu obsługi za pomocą wyświetlacza lokalnego

## Funkcje:

- Wyświetlanie wartości mierzonych, błędów i komunikatów informacyjnych
- Wyświetlanie ikony błędu
- Elektronicznie regulowany wyświetlacz lokalny (automatyczne lub ręczne obracanie wskazań na wyświetlaczu co 90°)

**1** Wskazanie wartości mierzonych obraca się automatycznie odpowiednio do pozycji pracy w chwili uruchomienia przyrządu.<sup>1)</sup>

- Podstawowe ustawienia za pomocą wyświetlacza lokalnego z przyciskami dotykowymi<sup>2)</sup>
  - Włączenie i wyłączenie blokady
  - Wybór języka obsługi
  - Włączanie i wyłączanie komunikacji Bluetooth
  - Kreator uruchomienia do konfiguracji ustawień podstawowych
  - Odczyt informacji o przyrządzie, takich jak nazwa, numer seryjny i wersja oprogramowania
  - Aktywacja diagnostyki i statusu
  - Reset przyrządu
  - Odwrócenie kolorów w przypadku jasnych warunków otoczenia

Podświetlenie jest automatycznie regulowane w zależności od napięcia na zaciskach.

Poniższy rysunek ma charakter przykładowy. Wskazania na wyświetlaczu zależą od konfiguracji jego ustawień.

Wskazania widoczne po przesuwaniu palcem od lewej do prawej strony po ekranie opcjonalnego wyświetlacza (patrz A, B i C na poniższej ilustracji): przesuwanie jest możliwe tylko wtedy, gdy zamówiono wyświetlacz dotykowy i wcześniej wyłączono jego blokadę.

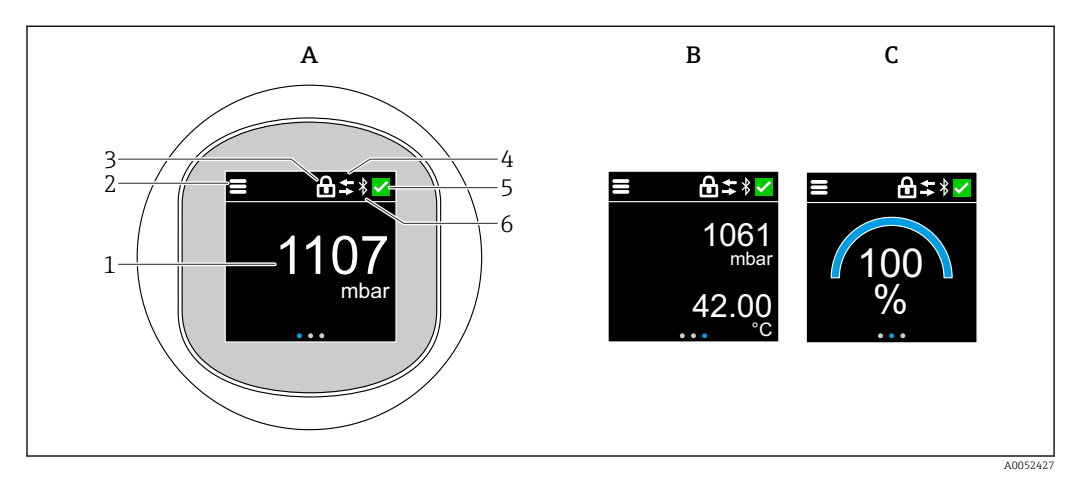

- A Wskazanie standardowe: 1 wartość mierzona wraz z jednostką (możliwość ustawienia)
- B 2 wartości mierzone, każda wraz z jednostką (możliwość regulacji)
- C Graficzne odwzorowanie wartości mierzonej w %
- 1 Wartość mierzona
- 2 Ikona menu lub strony głównej
- 3 Ikona blokady (widoczna wyłącznie w przypadku włączenia blokady za pomocą kreator "Tryb bezpieczeństwa". kreator "Tryb bezpieczeństwa" jest dostępny po wybraniu opcji WHG.)
- 4 Ikona komunikacji (wyświetla się, gdy komunikacja jest aktywna)
- 5 Ikona diagnostyki
- 6 Ikona Bluetooth (pulsuje, gdy aktywne jest połączenie Bluetooth)

Wskazanie standardowe można ustawić na stałe w menu obsługi.

<sup>1)</sup> Wskazanie wartości mierzonych obraca się automatycznie, gdy włączona jest funkcja automatycznego obracania wskazań.

W przypadku przyrządów bez wyświetlacza ze przyciskami dotykowymi ustawienia można wprowadzić za pomocą oprogramowania narzędziowego (FieldCare, DeviceCare, SmartBlue).

## 7.3.1 Obsługa

#### Nawigacja

Nawigacja przez przesuwanie palcem.

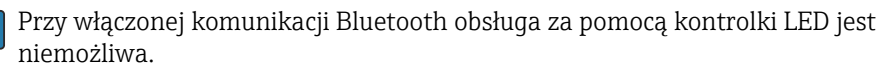

#### Wybór opcji i potwierdzenie

Wybrać żądaną opcję i potwierdzić ją za pomocą znaku wyboru w prawym górnym rogu (patrz ilustracje poniżej).

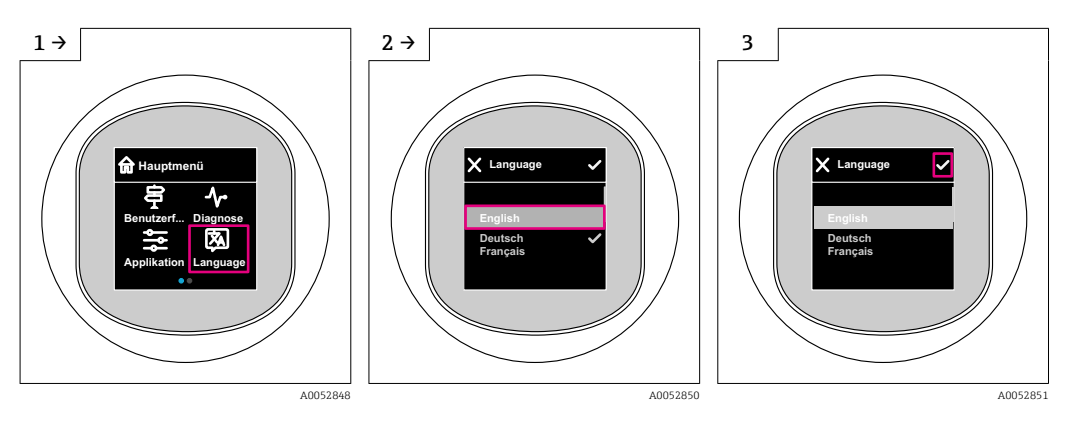

# 7.4 Procedura włączenia i wyłączenia blokady wyświetlacza

## 7.4.1 Procedura wyłączenia blokady

1. Dotknąć wyświetlacza na środku ekranu, aby pojawił się pokazany niżej ekran:

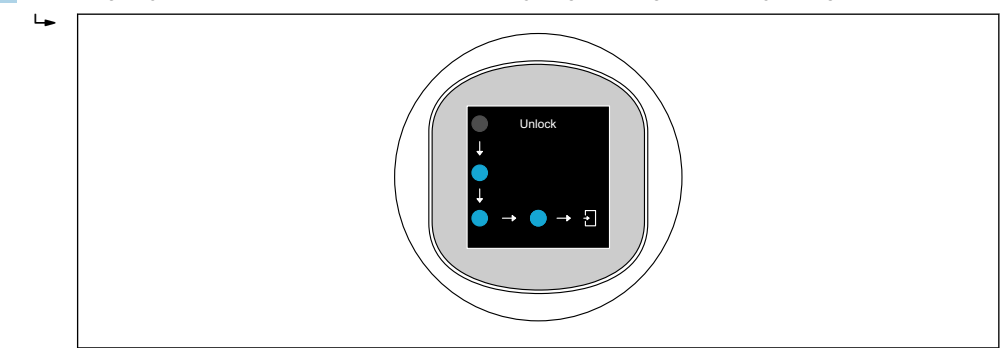

2. Przesunąć palcem po wszystkich strzałkach, nie odrywając go od ekranu.

└ Wyświetlacz jest odblokowany.

## 7.4.2 Procedura włączenia blokady

Blokada włącza się automatycznie (chyba że uruchomiony jest kreator **Tryb** bezpieczeństwa):

- po 1 min na stronie głównej
- po 10 min w menu obsługi

# 7.5 Obsługa za pomocą aplikacji SmartBlue

Do obsługi i konfiguracji przyrządu służy aplikacja SmartBlue.

A0052853

- W tym celu należy pobrać i zainstalować aplikację SmartBlue na urządzeniu mobilnym.
- Informacje dotyczące kompatybilności aplikacji SmartBlue z urządzeniami mobilnymi można znaleźć w serwisie Apple App Store (urządzenia z systemem operacyjnym iOS) lub Google Play Store (urządzenia z systemem operacyjnym Android).
- Chroniona hasłem i szyfrowana transmisja danych zabezpiecza przed dostępem osób nieuprawnionych.
- Po wykonaniu konfiguracji niezbędnej do uruchomienia urządzenia, funkcję Bluetooth<sup>®</sup> można wyłączyć.

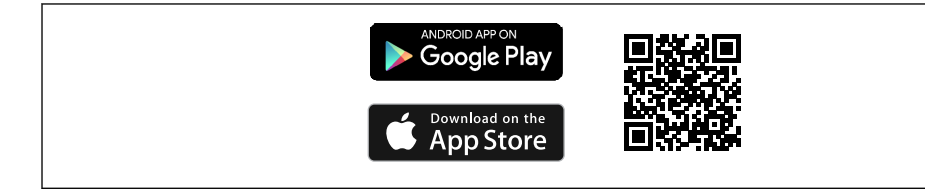

🖻 1 Kod QR do pobrania bezpłatnej aplikacji Endress+Hauser SmartBlue

#### Pobieranie i instalacja:

- 1. W celu pobrania aplikacji należy zeskanować kod QR lub wpisać "**SmartBlue**" w polu wyszukiwania w serwisie Apple App Store (iOS) lub Google Play Store (Android).
- 2. Zainstalować i uruchomić aplikację SmartBlue.
- **3.** W przypadku urządzeń z systemem Android: włączyć dostęp do lokalizacji (GPS) (nie wymagane w przypadku urządzeń z systemem iOS).
- 4. Z wyświetlonej listy wybrać urządzenie gotowe do połączenia.

Logowanie:

- 1. Wprowadzić nazwę użytkownika: admin
- 2. Wprowadzić hasło początkowe: numer seryjny urządzenia
- Po pierwszym zalogowaniu należy zmienić hasło.
- Prosimy o kontakt z serwisem Endress+Hauser.

# 8 Uruchomienie

# 8.1 Przygotowanie

## **A** OSTRZEŻENIE

Ustawienia wyjścia prądowego mają wpływ na bezpieczeństwo funkcjonalne (np. przelanie się produktu)!

- ► Sprawdzić ustawienia wyjścia prądowego.
- Ustawienie wyjścia prądowego zależy od ustawienia w parametr **Przypisz wartość PV**.

# 8.2 Montaż i sprawdzenie przed uruchomieniem

Przed uruchomieniem punktu pomiarowego należy upewnić się, czy zostały wykonane czynności kontrolne po wykonaniu montażu oraz po wykonaniu podłączeń elektrycznych:

- Prozdział "Kontrola po wykonaniu montażu"
- Rozdział "Kontrola po wykonaniu podłączeń elektrycznych"

# 8.3 Przegląd wariantów uruchomienia

- Uruchomienie za pomocą przycisku i kontrolki LED
- Uruchomienie za pomocą wyświetlacza lokalnego (opcjonalnego)
- Uruchomienie za pomocą aplikacji SmartBlue
- Uruchomienie za pomocą dodatkowego oprogramowania narzędziowego (AMS, PDM itp.)

# 8.4 Uruchomienie za pomocą przycisku i kontrolki LED

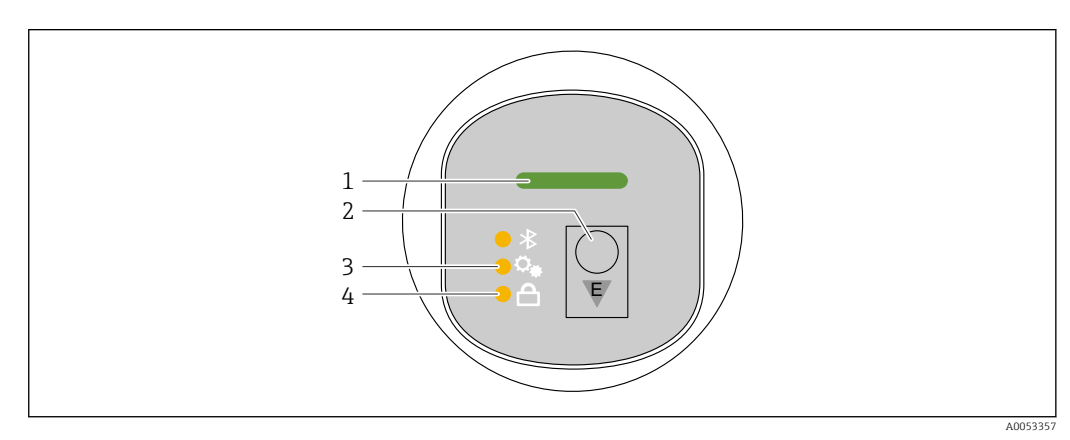

- 1 Kontrolka LED statusu pracy
- 2 Przycisk obsługi "E"
- 3 Kontrolka LED kalibracji pozycji pracy
- 4 Kontrolka LED blokady przycisków
- 1. W razie potrzeby blokadę klawiatury można wyłączyć (patrz rozdział 
  <sup>™</sup> "Dostęp do menu obsługi za pomocą wyświetlacza LED" > "Obsługa").
- 2. Kilkakrotnie naciskać krótko przycisk "E", aż zacznie pulsować kontrolka LED kalibracji pozycji pracy.
- 3. Nacisnąć przycisk "E" i przytrzymać go przez ponad 4 sekundy.
  - Kontrolka LED kalibracji pozycji pracy świeci się.
     Podczas aktywacji pulsuje kontrolka LED kalibracji pozycji pracy. Kontrolki LED blokady przycisków i komunikacji Bluetooth nie świecą się.

Po pomyślnej aktywacji kontrolka LED kalibracji pozycji pracy świeci się w sposób ciągły przez 12 sekund. Kontrolki LED blokady przycisków i komunikacji Bluetooth nie świecą się.

Jeśli aktywacja zakończy się niepowodzeniem, kontrolka LED kalibracji pozycji pracy, kontrolka LED blokady klawiatury i kontrolka LED komunikacji Bluetooth pulsują szybko przez 12 sekund.

# 8.5 Uruchomienie za pomocą wyświetlacza lokalnego

**1.** W razie potrzeby odblokować wyświetlacz (patrz rozdział 
<sup>™</sup> "Wyświetlacz lokalny, procedura blokowania lub odblokowywania" > "Odblokowywanie").

2. Uruchomić kreator **Uruchomienie** (patrz ilustracja poniżej).

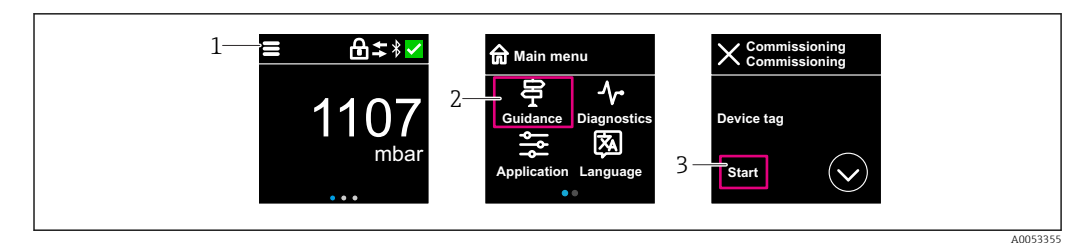

- 1 Nacisnąć ikonę menu.
- 2 Nacisnąć menu "Nawigacja".
- 3 Uruchomić kreator "Uruchomienie".

# 8.5.1 Uwagi dotyczące kreator "Uruchomienie"

Kreator Uruchomienie umożliwia łatwe i intuicyjne uruchomienie przyrządu.

- 1. Po uruchomieniu kreator **Uruchomienie** należy wprowadzić odpowiednią wartość dla każdego parametru lub wybrać odpowiednią opcję. Wartości są zapisywane bezpośrednio w przyrządzie.
- 2. Kliknąć przycisk > , aby przejść do następnej strony.
- 3. Po przejściu wszystkich stron kliknąć OK, aby zamknąć kreator **Uruchomienie**.
- Jeśli kreator **Uruchomienie** zostanie zamknięty przed ustawieniem wszystkich niezbędnych parametrów, przyrząd może znaleźć się w nieokreślonym stanie. W takich sytuacjach zaleca się przywrócenie ustawień fabrycznych przyrządu (reset).

# 8.6 Uruchomienie za pomocą dodatkowego oprogramowania narzędziowego (AMS, PDM, itp.)

Pobrać sterowniki odpowiednie dla danych przyrządów: https://www.endress.com/en/downloads

Dodatkowe informacje podano w instrukcjach do odpowiedniego oprogramowania narzędziowego.

# 8.7 Wybór języka obsługi

## 8.7.1 Wyświetlacz lokalny

#### Wybór języka obsługi

- Przed rozpoczęciem ustawiania języka obsługi, najpierw należy odblokować wyświetlacz:
- 1. Otworzyć menu obsługi.
- 2. Nacisnąć przycisk Language.

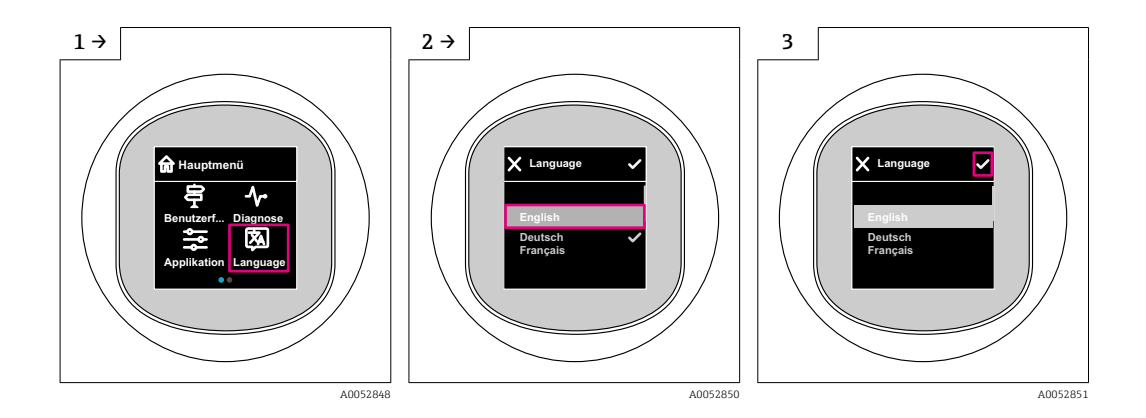

## 8.7.2 Oprogramowanie narzędziowe

Wybierz język

System → Wskaźnik → Language

# 8.8 Zabezpieczenie ustawień przed nieuprawnionym dostępem

# 8.8.1 Programowe włączenie/wyłączenie blokady

#### Blokada za pomocą hasła w aplikacji SmartBlue

Dostęp do konfiguracji parametrów przyrządu można zablokować hasłem. W fabrycznie nowym przyrządzie jako rodzaj użytkownika wybrana jest opcja **Utrzymanie ruchu**. Po wybraniu opcja **Utrzymanie ruchu** jako rodzaju użytkownika można skonfigurować wszystkie parametry przyrządu. Następnie dostęp do konfiguracji przyrządu można zablokować hasłem. Po aktywacji blokady opcja **Utrzymanie ruchu** ulega zmianie na opcja **Operator**. Dostęp do konfiguracji jest możliwy po podaniu hasła.

Ścieżka dostępu umożliwiająca definiowanie hasła:

#### Menu System podmenu Zarządzanie prawami dostępu

Do zmiany opcja Utrzymanie ruchu na opcja Operator służy menu:

System → Zarządzanie prawami dostępu

#### Wyłączenie blokady za pomocą wyświetlacza lokalnego / aplikacji SmartBlue

Po wybraniu opcja **Operator** i wprowadzeniu hasła można przejść do konfiguracji parametrów przyrządu. Jako rodzaj użytkownika wybrana zostaje opcja **Utrzymanie ruchu**.

W razie konieczności hasło można usunąć w podmenu Zarządzanie prawami dostępu, ścieżka dostępu: System → Zarządzanie prawami dostępu

# 9 Obsługa

# 9.1 Odczyt statusu blokady urządzenia

# 9.1.1 Kontrolka LED

Kontrolka LED blokady przycisków

- Rontrolka LED świeci się: przyrząd jest zablokowany
- Rontrolka LED nie świeci się: przyrząd jest odblokowany

# 9.1.2 Wyświetlacz lokalny

Wyświetlacz lokalny zablokowany: Na stronie głównej **nie** wyświetla się symbolu menu 📃 🔒 🗸

# 9.1.3 Oprogramowanie narzędziowe

Oprogramowanie narzędziowe (FieldCare/DeviceCare/FieldXpert/aplikacja SmartBlue)

Ścieżka menu: System <br/>  $\rightarrow$  Zarządzanie urządzeniem <br/>  $\rightarrow$  Status: zabezpieczony przed zapisem

# 9.2 Dostosowanie przyrządu do warunków procesu

W tym celu dostępne są następujące menu:

- Ustawienia podstawowe w menu menu Nawigacja
- Ustawienia zaawansowane w menu:
  - Menu Diagnostyka
  - Menu Aplikacja
  - Menu System

**i** 

Szczegółowe informacje podano w dokumencie "Parametryzacja urządzenia".

# 9.3 Kalibracja czujnika<sup>3)</sup>

W trakcie użytkowania celi pomiarowych ciśnienia **mogą** się zdarzyć odchylenia wartości (lub dryft)<sup>4)</sup> od oryginalnej krzywej charakterystyki ciśnienia. Odchylenie jest zależne od warunków pracy i można je skorygować w podmenu **Kalibracja czujnika**.

Przed Kalibracja czujnika ustawić wartość przesunięcia punktu zerowego na 0.00. Aplikacja  $\rightarrow$  Czujnik  $\rightarrow$  Kalibracja czujnika  $\rightarrow$  Przesunięcie zera

- Zadać ciśnienie równe dolnej wartości zakresu (wartość mierzona z zastosowaniem ciśnienia odniesienia) do przyrządu. Wprowadzić tę wartość ciśnienia w parametr Dopasowanie dolne czujnika. Aplikacja → Czujnik → Kalibracja czujnika → Dopasowanie dolne czujnika
  - Wprowadzona wartość powoduje równoległe przesunięcie charakterystyki ciśnienia w stosunku do aktualnej Kalibracja czujnika.
- Zadać ciśnienie równe górnej wartości zakresu (wartość mierzona z zastosowaniem ciśnienia odniesienia) do przyrządu. Wprowadzić tę wartość ciśnienia w parametr Dopasowanie górne czujnika. Aplikacja → Czujnik → Kalibracja czujnika → Dopasowanie górne czujnika
  - Wprowadzona wartość powoduje zmianę nachylenia charakterystyki aktualnej Kalibracja czujnika.

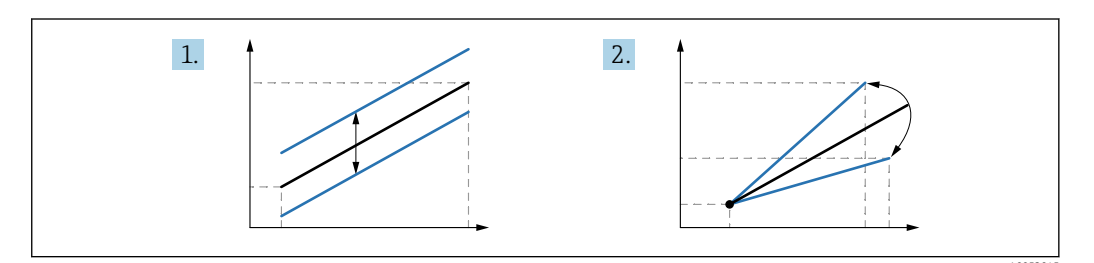

Dokładność przyrządu zależy od dokładności ciśnienia odniesienia. Ciśnienie odniesienia musi być dokładniejsze niż urządzenie.

# 10 Diagnostyka, wykrywanie i usuwanie usterek

# 10.1 Ogólne wskazówki diagnostyczne

# 10.1.1 Błędy ogólne

#### Przyrząd nie uruchamia się

 Możliwa przyczyna: napięcie zasilania jest niezgodne ze specyfikacją podaną na tabliczce znamionowej

Działania naprawcze: zapewnić odpowiednie napięcie zasilania

- Możliwa przyczyna: nie zachowano biegunowości napięcia zasilania Działania naprawcze: zmienić biegunowość
- Możliwa przyczyna: zbyt wysoka rezystancja obciążenia Działania naprawcze: zwiększyć napięcie zasilania, aby osiągnąć minimalne napięcie na zaciskach

<sup>3)</sup> Niemożliwe za pomocą kolorowego wyświetlacza

<sup>4)</sup> Odchylenia wartości spowodowane czynnikami fizycznymi są również znane jako "Dryft czujnika".

#### Po uruchomieniu przyrządu na wyświetlaczu lokalnym wyświetla się komunikat "Communication error" [Błąd komunikacji] lub kontrolki LED migają.

Możliwa przyczyna: wpływ zakłóceń elektromagnetycznych Działania naprawcze: sprawdzić uziemienie przyrządu

# 10.1.2 Błąd - obsługa SmartBlue za pomocą Bluetooth®

Obsługa za pomocą aplikacji SmartBlue jest możliwa wyłącznie w przypadku przyrządów wyposażonych w wyświetlacz z łącznością Bluetooth (dostępna opcja).

#### Przyrządu nie ma na liście dostępnych urządzeń

- Możliwa przyczyna: brak dostępnego połączenia Bluetooth Działania naprawcze: włączyć komunikację Bluetooth w przyrządzie obiektowym za pomocą wyświetlacza lub oprogramowania narzędziowego i/lub za pomocą smartfonu/ tabletu
- Możliwa przyczyna: sygnał Bluetooth poza zasięgiem Działania naprawcze: zmniejszyć odległość między przyrządem obiektowym a smartfonem/tabletem Maksymalny zasięg połączenia wynosi do 25 m (82 ft) Promień wokół przyrządu, w którym jest możliwa obsługa 10 m (33 ft)
- Możliwa przyczyna: usługa lokalizacji nie jest włączona na urządzeniach z systemem Android lub brak zezwolenia dla aplikacji SmartBlue
   Działania naprawcze: włączyć/zezwolić na usługę lokalizacji na urządzeniu z systemem Android dla aplikacji SmartBlue
- Wyświetlacz nie jest wyposażony w łączność Bluetooth

# Przyrząd pojawia się na liście dostępnych urządzeń, ale nie można nawiązać połączenia

- Możliwa przyczyna: przyrząd jest już połączony z innym smartfonem/tabletem Dozwolone jest tylko jedno połączenie typu punkt-punkt Działania naprawcze: odłączyć przyrząd od innego smartfona/tabletu
- Możliwa przyczyna: nieprawidłowa nazwa użytkownika i hasło Działania naprawcze: standardowa nazwa użytkownika to "admin", a hasło to numer seryjny przyrządu podany na tabliczce znamionowej (jeśli hasło nie zostało wcześniej zmienione przez użytkownika) Jeśli hasło zostało zapomniane, należy skontaktować się z serwisem Endress+Hauser

(www.addresses.endress.com)

## Nie można połączyć się poprzez aplikację SmartBlue

- Możliwa przyczyna: wprowadzono błędne hasło Działania naprawcze: wprowadzić poprawne hasło, zwracając uwagę na małe/wielkie litery
- Możliwa przyczyna: zapomniano hasła Jeśli hasło zostało zapomniane, należy skontaktować się z serwisem Endress+Hauser (www.addresses.endress.com)

## Nie można zalogować się poprzez aplikację SmartBlue

- Możliwa przyczyna: pierwsze uruchomienie przyrządu
   Działania naprawcze: wprowadzić nazwę użytkownika "admin" i hasło (numer seryjny przyrządu), zwracając uwagę na wielkie/małe litery
- Możliwa przyczyna: prąd i napięcie elektryczne są nieprawidłowe. Działania naprawcze: zwiększyć napięcie zasilania.

Nie można obsługiwać przyrządu poprzez aplikację SmartBlue

- Możliwa przyczyna: wprowadzono błędne hasło Działania naprawcze: wprowadzić poprawne hasło, zwracając uwagę na małe/wielkie litery
- Możliwa przyczyna: zapomniano hasła Jeśli hasło zostało zapomniane, należy skontaktować się z serwisem Endress+Hauser (www.addresses.endress.com)
- Możliwa przyczyna: brak autoryzacji dla rodzaju użytkownika opcja Operator Działania naprawcze: zmienić na rodzaj użytkownika opcja Utrzymanie ruchu

## 10.1.3 Zalecane czynności

Informacje na temat sposobu postępowania w przypadku komunikatu o błędzie: patrz punkt 🗎 "Aktywne komunikaty diagnostyczne".

Jeśli opisane powyżej czynności nie rozwiążą problemu, skontaktować się z oddziałem Endress+Hauser.

## 10.1.4 Dodatkowe testy

Jeśli nie można zidentyfikować wyraźnej przyczyny błędu lub źródłem problemu może być zarówno przyrząd, jak i aplikacja, to można przeprowadzić następujące dodatkowe testy:

- 1. Sprawdzić, czy przyrząd działa prawidłowo. Jeżeli wartość cyfrowa nie jest zgodna z przewidywaną wartością, wymienić przyrząd.
- 2. Włączyć funkcję symulacji i sprawdzić wyjście prądowe. Jeżeli wartość na wyjściu prądowym nie jest zgodna z wartością symulowaną, wymienić przyrząd.
- 3. Przywrócić ustawienia fabryczne przyrządu.

## 10.1.5 Reakcja przyrządu w przypadku utraty zasilania

W przypadku nieoczekiwanej przerwy w dostawie prądu dane dynamiczne są zapisywane na stałe (zgodnie z NAMUR NE 032).

## 10.1.6 Reakcja wyjścia na błędy

#### Alarm min.

W stanie błędu wyjście prądowe przyjmuje wartość ≤3,6 mA.

#### Alarm maks.

Alarm maks. alarm można zamówić jako opcję (21,5 ... 23 mA).

# 10.2 Informacje diagnostyczne przekazywane za pomocą kontrolki LED statusu

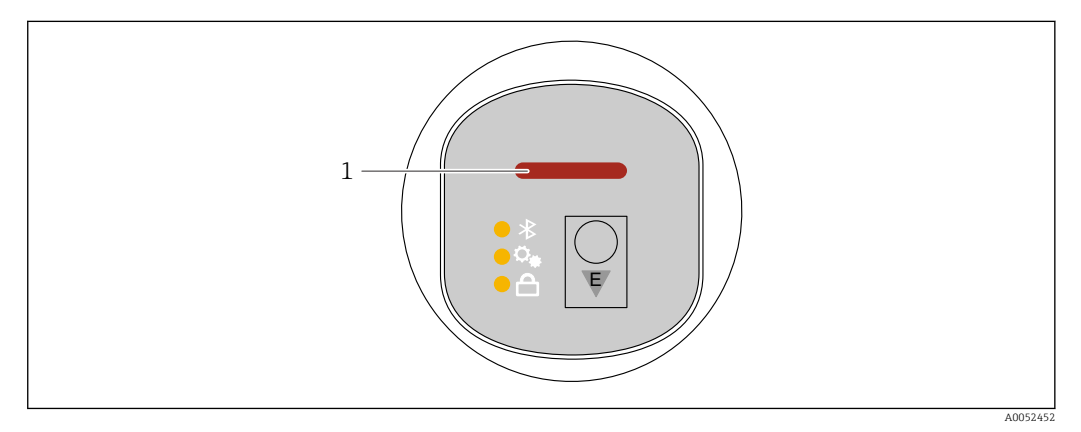

1 Kontrolka LED statusu pracy

- Kontrolka LED statusu świeci się w sposób ciągły na zielono: stan prawidłowy
- Kontrolka LED statusu świeci się w sposób ciągły na czerwono: aktywna diagnostyka -"Alarm"
- W przypadku połączenia Bluetooth: kontrolka LED statusu pulsuje podczas wykonywania funkcji

Kontrolka LED pulsuje niezależnie od koloru kontrolki LED

# 10.3 Komunikaty diagnostyczne na wyświetlaczu lokalnym

# 10.3.1 Komunikaty diagnostyczne

# Wskazania wartości mierzonych i komunikaty diagnostyczne w stanie błędu

Wyświetlane są wskazania błędów wykrytych dzięki funkcji autodiagnostyki na przemian ze wskazaniami jednostki.

## Sygnały statusu

F

```
Opcja "Błąd (F)"
```

Wystąpił błąd przyrządu. Wartość mierzona jest błędna.

С

# Opcja "Sprawdzanie funkcji (C)"

Przyrząd pracuje w trybie serwisowym (np. podczas symulacji).

# S

# Opcja "Poza specyfikacją (S)"

Przyrząd pracuje:

- Poza zakresem określonym w specyfikacji technicznej (np. podczas przygotowania do pracy lub czyszczenia)
- Poza konfiguracją wykonaną przez użytkownika (np. wartość poziomu poza skonfigurowanym zakresem)

# М

# Opcja "Wymaga przeglądu (M)"

Wymagana konserwacja. Wartość mierzona jest wciąż poprawna.

## Zdarzenia diagnostyczne i komunikaty o zdarzeniach

Błąd może być identyfikowany poprzez komunikaty diagnostyczne.

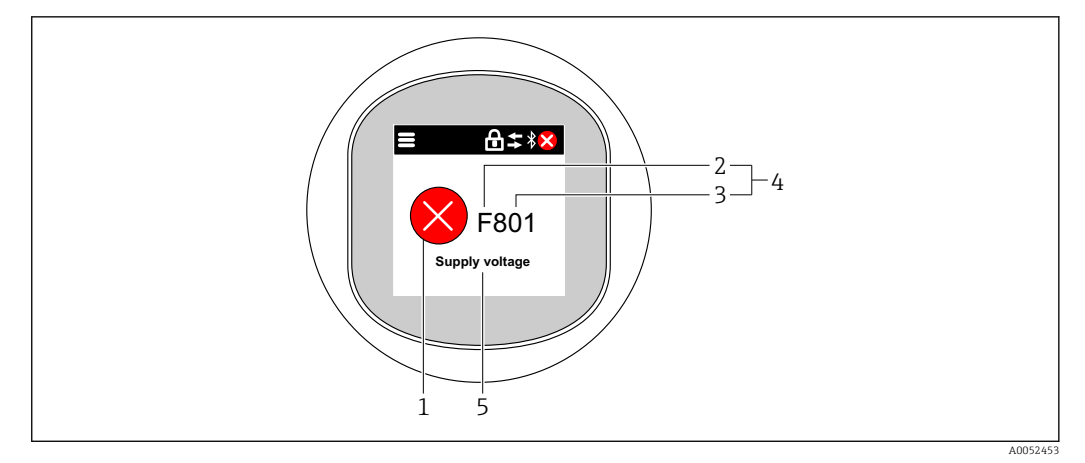

- 1 Symbol statusu
- 2 Sygnał statusu
- 3 Numer zdarzenia
- 4 Zdarzenie diagnostyczne
- 5 Krótki opis zdarzenia diagnostycznego

Jeśli w tym samym czasie aktywnych jest kilka zdarzeń diagnostycznych, wyświetlany jest tylko komunikat diagnostyczny o najwyższym priorytecie.

# 10.4 Wyświetlanie zdarzeń diagnostycznych w oprogramowaniu narzędziowym

Zdarzenie diagnostyczne jest sygnalizowane w przyrządzie za pomocą sygnału statusu, widocznego w polu statusu z lewej strony u góry ekranu, wraz z odpowiednim symbolem klasy diagnostycznej zgodnie z zaleceniami NAMUR NE 107:

- Błąd (F)
- Sprawdzanie funkcji (C)
- Poza specyfikacją (S)
- Wymaga przeglądu (M)

Kliknąć na sygnał statusu, aby zobaczyć szczegółowy sygnał statusu.

Zdarzenia diagnostyczne i stosowne działania naprawcze można wydrukować, korzystając z menu podmenu **Lista diagnostyczna**.

# 10.5 Dostosowanie informacji diagnostycznych

Klasę diagnostyczną zdarzenia można skonfigurować:

Ścieżka menu: Diagnostyka → Ustawienia diagnostyki → Konfiguracja

# 10.6 Aktywne komunikaty diagnostyczne

Aktywne komunikaty diagnostyczne są wyświetlane naprzemiennie z wartością mierzoną wyświetlaną na wyświetlaczu lokalnym.

Aktywne komunikaty diagnostyczne można wyświetlić w parametr Aktywna diagnostyka.

Ścieżka menu: Diagnostyka → Aktywna diagnostyka

# 10.7 Lista diagnostyczna

W podmenu **Lista diagnostyczna** można wyświetlić wszystkie aktualnie oczekujące komunikaty diagnostyczne.

Ścieżka menu:Diagnostyka → Lista diagnostyczna

# 10.7.1 Lista zdarzeń diagnostycznych

W przyrządzie nie mogą wystąpić zdarzenia diagnostyczne 242 i 252.

W przypadku zdarzeń diagnostycznych 270, 273, 803 i 805 przyrząd należy wymienić, jeśli wymieniany jest moduł elektroniki.

| Numer<br>diagnostyczny | Krótki tekst                        | Działanie naprawcze                                                                                                    | Sygnał<br>statusu<br>[z<br>fabryki] | Reakcje<br>diagnostyczne<br>[z fabryki] |
|------------------------|-------------------------------------|----------------------------------------------------------------------------------------------------|-------------------------------------|-----------------------------------------|
| Czujnik diagnost       | yczny                               |                                                                                                    |                                     |                                         |
| 062                    | Usterka połączenia<br>czujnika      | Sprawdź podłączenie czujnika                                                                                                   | F                                   | Alarm                                   |
| 081                    | Błędna inicjalizacja<br>czujnika    | <ol> <li>Uruchom ponownie<br/>urządzenie</li> <li>Skontaktuj się z serwisem<br/>technicznym</li> </ol>                         | F                                   | Alarm                                   |
| 100                    | Błąd czujnika                       | <ol> <li>Restartuj urządzenie</li> <li>Skontaktuj się z Serwisem<br/>Endress+Hauser</li> </ol>                                 | F                                   | Alarm                                   |
| 101                    | Temperatura czujnika                | <ol> <li>Sprawdź temperaturę<br/>procesu</li> <li>Sprawdź temperaturę<br/>otoczernia</li> </ol>                                | F                                   | Alarm                                   |
| 102                    | Błąd niekompatybilności<br>czujnika | <ol> <li>Uruchom ponownie<br/>urządzenie</li> <li>Skontaktuj się z serwisem<br/>technicznym</li> </ol>                         | F                                   | Alarm                                   |
| Diagnostyka elek       | troniki                             |                                                                                                    | •                                   |                                         |
| 203                    | Awaria urządzenia HART              | Sprawdź komunikaty<br>diagnostyczne                                                                                            | S                                   | Warning                                 |
| 204                    | Uszkodzenie elektroniki<br>HART     | Sprawdź komunikaty<br>diagnostyczne                                                                                            | F                                   | Alarm                                   |
| 242                    | Niekompatybilny<br>firmware         | <ol> <li>Sprawdź oprogramowanie</li> <li>Wymień główny moduł<br/>elektroniki lub uaktualnij<br/>jego oprogramowanie</li> </ol> | F                                   | Alarm                                   |
| 252                    | Moduł niekompatybilny               | <ol> <li>Sprawdź czy włożono<br/>właściwy moduł elektroniki</li> <li>Wymień moduł elektroniki</li> </ol>                       | F                                   | Alarm                                   |
| 263                    | Wykryto<br>niekompatybilność        | <ol> <li>Sprawdź ustawienia<br/>przyrządu.</li> <li>Sprawdź typ modułu<br/>elektroniki.</li> </ol>                             | М                                   | Warning                                 |
| 270                    | Elektronika uszkodzona              | Wymień główną elektronikę lub<br>urządzenie.                                                                                   | F                                   | Alarm                                   |
| 272                    | Usterka elektroniki                 | <ol> <li>Uruchom ponownie<br/>urządzenie</li> <li>Skontaktuj się z serwisem<br/>technicznym</li> </ol>                         | F                                   | Alarm                                   |
| 273                    | Elektronika uszkodzona              | Wymień główną elektronikę lub<br>urządzenie.                                                                                   | F                                   | Alarm                                   |
| 282                    | Niespójne<br>przechowywanie danych  | Uruchom ponownie                                                                                                    | F                                   | Alarm                                   |

| Numer<br>diagnostyczny | Krótki tekst                                | Działanie naprawcze                                                                                                    | Sygnał<br>statusu<br>[z<br>fabryki] | Reakcje<br>diagnostyczne<br>[z fabryki] |
|------------------------|---------------------------------------------|----------------------------------------------------------------------------------------------------|-------------------------------------|-----------------------------------------|
| 283                    | Niespójna zawartość<br>pamięci              | <ol> <li>Uruchom ponownie<br/>urządzenie</li> <li>Skontaktuj się z serwisem<br/>technicznym</li> </ol>                                             | F                                   | Alarm                                   |
| 287                    | Niespójna zawartość<br>pamięci              | <ol> <li>Uruchom ponownie<br/>urządzenie</li> <li>Skontaktuj się z serwisem<br/>technicznym</li> </ol>                                             | М                                   | Warning                                 |
| 388                    | Uszkodzenie elektroniki i<br>HistoROM       | <ol> <li>Zrestartuj urządzenie.</li> <li>Wymień moduł elektroniki/<br/>HistoROM.</li> </ol>                                                        | F                                   | Alarm                                   |
| Diagnostyka kon        | figuracji                                   |                                                                                                    |                                     |                                         |
| 410                    | Nieudany transfer danych                    | <ol> <li>Sprawdź podłączenie</li> <li>Ponów transfer danych</li> </ol>                                                                             | F                                   | Alarm                                   |
| 412                    | Pobieranie w toku                           | Pobieranie aktywne, proszę<br>czekać                                                                                                    | С                                   | Warning                                 |
| 420                    | Konfiguracja HART<br>urządzenia zablokowana | Sprawdź ustawienia konfiguracji<br>blokady                                                                                                    | S                                   | Warning                                 |
| 421                    | Prąd pętli HART<br>niezmienny               | Sprawdź tryb Multi-drop lub<br>symulację wyjścia prądowego                                                                                         | S                                   | Warning                                 |
| 431                    | Zawężenie wymagane                          | Wykonaj kondycjonowanie<br>sygnału wyjściowego                                                                                                    | С                                   | Warning                                 |
| 435                    | Błędna linearyzacja                         | Sprawdź punkty danych i<br>minimalną rozpiętość zakresu                                                                                            | F                                   | Alarm                                   |
| 437                    | Konfiguracja<br>niekompatybilna             | <ol> <li>Zaktualizuj oprogramowanie</li> <li>Wykonaj reset do ustawień<br/>fabrycznych</li> </ol>                                                  | F                                   | Alarm                                   |
| 438                    | Zbiory danych różne                         | <ol> <li>Sprawdź plik zestawu danych</li> <li>Sprawdź parametryzację<br/>urządzenia</li> <li>Pobierz nową parametryzację<br/>urządzenia</li> </ol> | М                                   | Warning                                 |
| 441                    | Wyjście prądowe 1<br>nasycone               | <ol> <li>Sprawdź proces</li> <li>Sprawdź ustawienia wyjścia<br/>prądowego</li> </ol>                                                               | S                                   | Warning                                 |
| 484                    | Aktywna symulacja trybu<br>awaryjnego       | Aby wrócić do pomiaru, wyłącz<br>symulację                                                                                                    | С                                   | Alarm                                   |
| 485                    | Symulacja zmiennej<br>procesowej aktywna    | Aby wrócić do pomiaru, wyłącz<br>symulację                                                                                                    | С                                   | Warning                                 |
| 491                    | Aktywna symulacja prądu<br>wyjściowego      | Aby wrócić do pomiaru, wyłącz<br>symulację                                                                                                    | С                                   | Warning                                 |
| 495                    | Aktywna symulacja<br>zdarzenia diagnost.    | Aby wrócić do pomiaru, wyłącz<br>symulację                                                                                                    | S                                   | Warning                                 |
| 500                    | Alarm procesu: ciśnienie                    | <ol> <li>Sprawdź ciśnienie w procesie<br/>technologicznym</li> <li>Sprawdź konfigurację<br/>generowania alarmów<br/>procesowych</li> </ol>         | S                                   | Warning <sup>1)</sup>                   |
| 501                    | Alarm procesu: zmienna<br>skalowana         | <ol> <li>Sprawdź warunki procesu</li> <li>Sprawdź konfigurację<br/>zmiennej skalowanej</li> </ol>                                                  | S                                   | Warning <sup>1)</sup>                   |

| Numer<br>diagnostyczny | Krótki tekst                             | Działanie naprawcze                                                                                                    | Sygnał<br>statusu<br>[z<br>fabryki] | Reakcje<br>diagnostyczne<br>[z fabryki] |
|------------------------|------------------------------------------|----------------------------------------------------------------------------------------------------|-------------------------------------|-----------------------------------------|
| 502                    | Alarm procesu:<br>temperatura            | <ol> <li>Sprawdź temperaturę<br/>procesu</li> <li>Sprawdź konfigurację<br/>alarmów procesowych</li> </ol>                                  | S                                   | Warning <sup>1)</sup>                   |
| 503                    | Korekcja zera                            | <ol> <li>Sprawdź zakres pomiarowy</li> <li>Sprawdź korekcję zera od<br/>położenia</li> </ol>                                               | М                                   | Warning                                 |
| Diagnostyka proc       | esu                                      |                                                                                                    |                                     |                                         |
| 801                    | Zbyt niskie napięcie<br>zasilania        | Zwiększ wartość napięcia<br>zasilania                                                                                                    | F                                   | Alarm                                   |
| 802                    | Zbyt wysokie napięcie<br>zasilania       | Zmniejsz napięcie zasilania                                                                                                    | S                                   | Warning                                 |
| 805                    | Usterka pętli prądowej                   | <ol> <li>Sprawdź okablowanie</li> <li>Wymiana elektroniki lub<br/>urządzenia</li> </ol>                                                    | F                                   | Alarm                                   |
| 806                    | Diagnostyka obwodu                       | <ol> <li>Only with a passive I/O:<br/>Check supply voltage of<br/>current loop.</li> <li>Check wiring and<br/>connections.</li> </ol>      | М                                   | Warning <sup>1)</sup>                   |
| 807                    | Brak LBazowej.Niskie<br>Nap.zas.dla 20mA | Zwiększ wartość napięcia<br>zasilania                                                                                                    | М                                   | Warning                                 |
| 822                    | Temperatura czujnika<br>poza zakresem    | <ol> <li>Sprawdź temperaturę<br/>procesu</li> <li>Sprawdź temperaturę<br/>otoczernia</li> </ol>                                            | S                                   | Warning <sup>1)</sup>                   |
| 825                    | Temperatura elektroniki<br>poza zakresem | <ol> <li>Sprawdź temperaturę<br/>otoczenia</li> <li>Sprawdź temperaturę<br/>procesu</li> </ol>                                             | S                                   | Warning                                 |
| 841                    | Zakres roboczy                           | <ol> <li>Sprawdź ciśnienie procesu</li> <li>Sprawdź zakres czujnika</li> </ol>                                                             | S                                   | Warning <sup>1)</sup>                   |
| 846                    | Wartość HART nPV poza<br>zakresem        | Sprawdź komunikaty<br>diagnostyczne                                                                                                    | S                                   | Warning                                 |
| 847                    | Wartość PV HART poza<br>zakresem         | Sprawdź komunikaty<br>diagnostyczne                                                                                                    | S                                   | Warning                                 |
| 848                    | Alert zmiennej HART<br>urządzenia        | Sprawdź komunikaty<br>diagnostyczne                                                                                                    | S                                   | Warning                                 |
| 900                    | Wykryty wysoki poziom<br>szumów sygnału  | <ol> <li>Sprawdź trasę impulsową</li> <li>Sprawdź położenie zaworu</li> <li>Sprawdź dane procesu</li> </ol>                                | М                                   | Warning <sup>1)</sup>                   |
| 901                    | Wykryty niski poziom<br>szumów sygnału   | <ol> <li>Sprawdź trasę impulsową</li> <li>Sprawdź położenie zaworu</li> <li>Sprawdź dane procesu</li> </ol>                                | М                                   | Warning <sup>1)</sup>                   |
| 902                    | Wykryty minimalny<br>poziom szumów sygn. | <ol> <li>Sprawdź trasę impulsową</li> <li>Sprawdź położenie zaworu</li> <li>Sprawdź dane procesu</li> </ol>                                | M                                   | Warning <sup>1)</sup>                   |
| 906                    | Sygnał poza zakresem                     | <ol> <li>Przyjmij informację. Brak<br/>działania</li> <li>Odtwór linię bazową</li> <li>Adaptacja progów<br/>granicznych sygnału</li> </ol> | S                                   | Warning <sup>1)</sup>                   |

1) Diagnostyka zachowania może zostać zmieniona.

# 10.8 Rejestr zdarzeń

## 10.8.1 Historia zdarzeń

W podmenu "Rejestr zdarzeń"<sup>5)</sup>.

Ścieżka menu: Diagnostyka  $\rightarrow$  Rejestr zdarzeń

Wyświetlanych może być maks. 100 komunikatów o zdarzeniach w kolejności chronologicznej.

Historia zdarzeń zawiera wpisy dotyczące:

- Zdarzenia diagnostyczne
- Zdarzenia informacyjne

Oprócz czasu wystąpienia, do każdego zdarzenia przypisany jest również symbol, wskazujący, czy dane zdarzenie wystąpiło lub się zakończyło:

- Zdarzenie diagnostyczne
  - ①: Wystąpienie zdarzenia
  - G: Zakończenie zdarzenia
- Zdarzenie informacyjne
  - €: Wystąpienie zdarzenia

# 10.8.2 Filtrowanie rejestru zdarzeń

Za pomocą filtrów można określić, która kategoria komunikatów o zdarzeniach jest wyświetlana w menu podmenu **Rejestr zdarzeń**.

Ścieżka menu: Diagnostyka → Rejestr zdarzeń

#### Rodzaje filtrów

- Wszystkie
- Błąd (F)
- Sprawdzenie działania systemu (C)
- Poza specyfikacją (S)
- Wymagana konserwacja (M)
- Informacja

# 10.8.3 Przegląd zdarzeń informacyjnych

| Numer informacji | Nazwa informacji                         |
|------------------|------------------------------------------|
| I1000            | (Przyrząd OK)                            |
| I1079            | Zmieniono czujnik                        |
| I1089            | Załączenie zasilania                     |
| I1090            | Reset konfiguracji                       |
| I1091            | Konfiguracja zmieniona                   |
| I11074           | Aktywna weryfikacja przyrządu            |
| I1110            | Użyto przełącznika ochrony przed zapisem |
| I11104           | Diagnostyka obwodu                       |
| I11284           | Ustawienie DIP MIN na HW aktywne         |
| I11285           | Ustawienia DIP SW aktywne                |

<sup>5)</sup> wyświetlany jest chronologicznie przegląd wygenerowanych komunikatów diagnostycznych dotyczących zdarzeń. Jeśli przyrząd jest obsługiwany za pomocą oprogramowania FieldCare, listę zdarzeń można wyświetlić za pomocą funkcji "Event list" [Lista zdarzeń] w oprogramowaniu FieldCare.

| Numer informacji | Nazwa informacji                       |
|------------------|----------------------------------------|
| I11341           | SSD baseline created                   |
| I1151            | Kasowanie historii                     |
| I1154            | Kasuj min./maks. napięcie na zaciskach |
| I1155            | Kasuj temperaturę elektroniki          |
| I1157            | Błąd pamięci zdarzeń                   |
| I1256            | Wskaźnik: zmienił się status dostępu   |
| I1264            | Przerwana sekwencja bezpieczeństwa!    |
| I1335            | Zmieniono firmware                     |
| I1397            | Zmiana statusu dostępu do magistrali   |
| I1398            | CDI: zmienił się status dostępu        |
| I1440            | Moduł elektroniki wymieniony           |
| I1444            | Weryfikacja ukończona pomyślnie        |
| I1445            | Weryfikacja zakończona niepowodzeniem  |
| I1461            | Niepowodzenie weryfikacji czujnika     |
| I1512            | Pobieranie rozpoczęte                  |
| I1513            | Pobieranie ukończone                   |
| I1514            | Wysyłanie rozpoczęte                   |
| I1515            | Wysyłanie zakończone                   |
| I1551            | Naprawiono błąd przypisania            |
| I1552            | Niepowodzenie weryfikacji elektroniki  |
| I1554            | Start sekwencji bezpieczeństwa         |
| I1555            | Potwierdzenie sekwencji bezpieczeństwa |
| I1556            | Tryb bezpieczeństwa wyłączony          |
| I1956            | Reset                                  |

# 10.9 Reset przyrządu

# 10.9.1 Resetowanie hasła za pomocą oprogramowania narzędziowego

Wprowadzić kod, aby zresetować bieżące hasło "Utrzymanie ruchu". Kod można uzyskać w lokalnym dziale wsparcia.

Ścieżka menu: System <br/>  $\rightarrow$  Zarządzanie prawami dostępu <br/>  $\rightarrow$  Reset hasła  $\rightarrow$  Reset hasła

🔳 Szczegółowe informacje podano w dokumencie "Parametryzacja urządzenia".

# 10.10 Historia zmian oprogramowania

# 10.10.1 Wersja

## 01.00.00

Pierwsza wersja oprogramowania

# 11 Obsługa bieżąca

# 11.1 Czynności obsługowe

# 11.1.1 Wkład filtracyjny

Nie dopuścić do zanieczyszczenia wkładu filtracyjnego (1). To czy wkład filtra jest zamontowany, czy też nie określa wersja przyrządu.

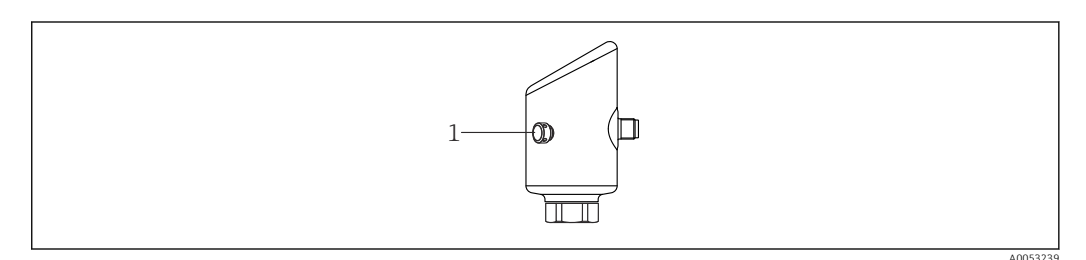

# 11.1.2 Czyszczenie zewnętrzne

Nie stosować środków czyszczących, które mogłyby powodować korozję powierzchni lub uszczelek.

Środki czyszczące dopuszczone do stosowania:

- Ecolab P3 topaktive 200
- Ecolab P3 topaktive 500
- Ecolab P3 topaktive OKTO
- Ecolab P3 topax 66
- Ecolab TOPAZ AC5

Unikać mechanicznych uszkodzeń membrany (np. spowodowanych ostrymi przedmiotami).

Przestrzegać wymogów dotyczących utrzymania stopnia ochrony przyrządu.

# 12 Naprawa

# 12.1 Uwagi ogólne

## 12.1.1 Koncepcja napraw

Koncepcja naprawy przyrządów Endress+Hauser zakłada, że mogą one być dokonywane wyłącznie przez wymianę na nowy egzemplarz.

# 12.2 Zwrot

Wymagania dotyczące bezpiecznego zwrotu mogą się różnić w zależności od typu przyrządu i obowiązujących przepisów.

1. Więcej informacji, patrz na stronie: https://www.endress.com/support/return-material

2. Zwracany przyrząd należy opakować w sposób zapewniający ochronę przed uderzeniami i wpływem czynników zewnętrznych. Najlepszą ochronę zapewnia oryginalne opakowanie.

# 12.3 Utylizacja

Zgodnie z wymaganiami dyrektywy 2012/19/UE w sprawie zużytego sprzętu elektrycznego i elektronicznego (WEEE), produkt ten jest oznakowany pokazanym symbolem, aby do minimum ograniczyć utylizację zużytego sprzętu elektrycznego i elektronicznego jako niesortowanych odpadów komunalnych. Produktu oznaczonego tym znakiem nie należy utylizować jako niesortowany odpad komunalny. Zamiast tego należy je zwrócić do producenta, który podda je utylizacji w odpowiednich warunkach.

# 13 Akcesoria

Akcesoria aktualnie dostępne dla produktu można wybrać za pomocą Konfiguratora produktu na stronie www.endress.com:

- 1. Wybrać produkt, korzystając z filtrów i pola wyszukiwania.
- 2. Otworzyć stronę produktową.
- 3. Wybrać zakładkę **Części zamienne i akcesoria**.

# 13.1 Akcesoria stosowane w zależności od wersji przyrządu

#### 13.1.1 Gniazdo M12

- Gniazdo M12, proste
- Materiał:
- Korpus: PA; nakrętka łącząca: stal kwasoodporna; uszczelka: EPDM
- Stopień ochrony (po pełnym zamknięciu): IP69
- Numer zamówieniowy: 71638191

Gniazdo M12, kątowe

- Materiał:
- Korpus: PA; nakrętka łącząca: stal kwasoodporna; uszczelka: EPDM
- Stopień ochrony (po pełnym zamknięciu): IP69
- Numer zamówieniowy: 71638253

# 13.1.2 Przewody

Przewód 4 x 0.34 mm² (20 AWG) z gniazdem kątowym M12, złącze z nakrętką, długość 5 m (16 ft)

- Materiał: korpus: TPU; nakrętka łącząca: odlew cynkowy niklowany; przewód: PCV
- Stopień ochrony (po zamknięciu): IP68/69
- Numer zamówieniowy: 52010285
- Kolory żył
  - 1 = BN = brązowy
  - 2 = WT = biały
  - 3 = BU = niebieski
  - 4 = BK = czarny

#### Szyjka do wspawania, adapter procesowy i kołnierz 13.1.3

Szczegółowe informacje, patrz TIO0426F/00/PL "Adaptery do wspawania, adaptery procesowe i kołnierze".

#### 13.1.4 Akcesoria mechaniczne

Dane techniczne (np. materiały, wymiary lub kody zamówieniowe) znajdują się w dodatkowym dokumencie SD01553P.

#### 13.2DeviceCare SFE100

Oprogramowanie narzędziowe do parametryzacji urządzeń IO-Link, HART, PROFIBUS i FOUNDATION Fieldbus

Aplikację DeviceCare można bezpłatnie pobrać na stronie

www.software-products.endress.com. W celu pobrania aplikacji należy zarejestrować się na portalu Endress+Hauser.

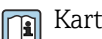

Karta katalogowa TI01134S

#### 13.3 FieldCare SFE500

Oprogramowanie do zarządzania aparaturą obiektową, oparte na standardzie FDT Narzędzie to umożliwia konfigurację wszystkich inteligentnych urządzeń obiektowych w danej instalacji oraz wspiera zarządzanie nimi. Dzięki komunikatom statusu zapewnia również prostą, a jednocześnie efektywną kontrolę ich stanu funkcjonalnego.

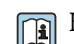

Karta katalogowa TI00028S

#### 13.4 **Device Viewer**

Wszystkie części zamienne przyrządu wraz z kodem zamówieniowym są wyszczególnione w narzędziu Device Viewer (www.endress.com/deviceviewer).

#### 13.5 Tablet Field Xpert SMT70

Uniwersalny, wydajny przenośny programator przemysłowy na bazie tabletu PC, do konfiguracji urządzeń obiektowych automatyki w Strefie 2 zagrożenia wybuchem, jak i w strefach niezagrożonych wybuchem

Dodatkowe informacje, patrz karta katalogowa TI01342S **I** 

#### Field Xpert SMT77 13.6

Uniwersalny, wysokowydajny przenośny programator przemysłowy na bazie tabletu PC, przeznaczony do konfiguracji urządzeń obiektowych automatyki w strefach zagrożonych wybuchem (Strefa 1)

Dodatkowe informacje, patrz karta katalogowa TI01418S 

#### 13.7Aplikacja SmartBlue

Aplikacja mobilna do łatwej konfiguracji urządzeń zamontowanych w instalacji z wykorzystaniem technologii bezprzewodowej Bluetooth

# 14 Dane techniczne

# 14.1 Wielkości wejściowe

# 14.1.1 Zmienna mierzona

#### Mierzone zmienne procesowe

- Ciśnienie absolutne
- Ciśnienie względne

#### Obliczane zmienne procesowe

Ciśnienie

# 14.1.2 Zakres pomiarowy

W zależności od konfiguracji przyrządu, maksymalne ciśnienie pracy (MWP) oraz wartość graniczna nadciśnienia (OPL) mogą różnić się od tych, które podano w tabelach.

## Ciśnienie absolutne

| Cela pomiarowa                             | Maksymalny zakres pomiarowy |                                            | Najmniejszy zakres kal    | ibrowany fabrycznie |
|--------------------------------------------|-----------------------------|--------------------------------------------|---------------------------|---------------------|
| dolna wartość zakresu<br>pomiarowego (LRL) |                             | górna wartość zakresu pomiarowego<br>(URL) | Wersja standardowa        | Wersja Platinum     |
|                                            | [bar (psi)]                 | [bar (psi)]                                | [bar (psi)]               |                     |
| 400 mbar (6 psi)                           | 0                           | +0.4 (+6)                                  | 0.05 (0.75) 1)            | 80 mbar (1,2 psi)   |
| 1 bar (15 psi)                             | 0                           | +1 (+15)                                   | 0.05 (0.75) <sup>2)</sup> | 200 mbar (3 psi)    |
| 2 bar (30 psi)                             | 0                           | +2 (+30)                                   | 0.10 (1.50) <sup>2)</sup> | 400 mbar (6 psi)    |
| 4 bar (60 psi)                             | 0                           | +4 (+60)                                   | 0.20 (3.00) <sup>2)</sup> | 800 mbar (12 psi)   |
| 10 bar (150 psi)                           | 0                           | +10 (+150)                                 | 0.50 (7.50) <sup>2)</sup> | 2 bar (30 psi)      |
| 40 bar (600 psi)                           | 0                           | +40 (+600)                                 | 2.00 (30.0) <sup>2)</sup> | 8 bar (120 psi)     |
| 100 bar (1500 psi)                         | 0                           | +100 (+1500)                               | 5.00 (73) <sup>2)</sup>   | 20 bar (300 psi)    |

1) Największa zakresowość ustawiana fabrycznie: 8:1

2) Największa zakresowość ustawiana fabrycznie: 20:1

## Ciśnienie absolutne

| Cela pomiarowa     | Maks. dopuszczalne ciśnienie pracy (MWP) | Gran. wart. ciśnienia (OPL) | Ustawienia fabryczne <sup>1)</sup> |
|--------------------|------------------------------------------|-----------------------------|------------------------------------|
|                    | [bar (psi)]                              | [bar (psi)]                 |                                    |
| 400 mbar (6 psi)   | 1 (14.5)                                 | 1.6 (23)                    | 0 400 mbar (0 6 psi)               |
| 1 bar (15 psi)     | 2.7 (39)                                 | 4 (58)                      | 0 1 bar (0 15 psi)                 |
| 2 bar (30 psi)     | 6.7 (97)                                 | 10 (145)                    | 0 2 bar (0 30 psi)                 |
| 4 bar (60 psi)     | 10.7 (155)                               | 16 (232)                    | 0 4 bar (0 60 psi)                 |
| 10 bar (150 psi)   | 25 (362)                                 | 40 (580)                    | 0 10 bar (0 150 psi)               |
| 40 bar (600 psi)   | 100 (1450)                               | 160 (2320)                  | 0 40 bar (0 600 psi)               |
| 100 bar (1500 psi) | 103.5 (1500)                             | 160 (2320)                  | 0 100 bar (0 1 500 psi)            |

 W zamówieniu użytkownik może określić różne zakresy pomiarowe (np.-1 ... +5 bar (-15 ... +75 psi)). Istnieje możliwość inwersji sygnału wyjściowego (LRV = 20 mA; URV = 4 mA). Warunek: URV < LRV</li>

| Cela pomiarowa     | Maksymalny zakres pomiarowy                |                                            | Najmniejszy zakres kali    | browany fabrycznie <sup>1)</sup> |
|--------------------|--------------------------------------------|--------------------------------------------|----------------------------|----------------------------------|
|                    | dolna wartość zakresu pomiarowego<br>(LRL) | górna wartość zakresu<br>pomiarowego (URL) | Wersja standardowa         | Wersja Platinum                  |
|                    | [bar (psi)]                                | [bar (psi)]                                | [bar (psi)]                |                                  |
| 400 mbar (6 psi)   | -0.4 (-6)                                  | +0.4 (+6)                                  | 0.05 (0.75) <sup>2)</sup>  | 80 mbar (1,2 psi)                |
| 1 bar (15 psi)     | -1 (-15)                                   | +1 (+15)                                   | 0.05 (0.75) <sup>3)</sup>  | 200 mbar (3 psi)                 |
| 2 bar (30 psi)     | -1 (-15)                                   | +2 (+30)                                   | 0.10 (1.50) 3)             | 400 mbar (6 psi)                 |
| 4 bar (60 psi)     | -1 (-15)                                   | +4 (+60)                                   | 0.20 (3.00) <sup>3)</sup>  | 800 mbar (12 psi)                |
| 10 bar (150 psi)   | -1 (-15)                                   | +10 (+150)                                 | 0.50 (7.50) <sup>3)</sup>  | 2 bar (30 psi)                   |
| 25 bar (375 psi)   | -1 (-15)                                   | +25 (+375)                                 | 1.25 (18.50) <sup>3)</sup> | 5 bar (75 psi)                   |
| 40 bar (600 psi)   | -1 (-15)                                   | +40 (+600)                                 | 2.00 (30.00) 3)            | 8 bar (120 psi)                  |
| 100 bar (1500 psi) | -1 (-15)                                   | +100 (+1500)                               | 5.00 (73) <sup>3)</sup>    | 20 bar (300 psi)                 |

#### Ciśnienie względne

1) Największa zakresowość ustawiana fabrycznie: 5:1.

2) Największa zakresowość ustawiana fabrycznie: 8:1

3) Największa zakresowość ustawiana fabrycznie: 20:1

#### Ciśnienie względne

| Cela pomiarowa     | Maks. dopuszczalne ciśnienie pracy (MWP) | Gran. wart. ciśnienia (OPL) | Ustawienia fabryczne <sup>1)</sup> |
|--------------------|------------------------------------------|-----------------------------|------------------------------------|
|                    | [bar (psi)]                              | [bar (psi)]                 |                                    |
| 400 mbar (6 psi)   | 1 (14.5)                                 | 1.6 (23)                    | 0 400 mbar (0 6 psi)               |
| 1 bar (15 psi)     | 2.7 (39)                                 | 4 (58)                      | 0 1 bar (0 15 psi)                 |
| 2 bar (30 psi)     | 6.7 (97)                                 | 10 (145)                    | 0 2 bar (0 30 psi)                 |
| 4 bar (60 psi)     | 10.7 (155)                               | 16 (232)                    | 0 4 bar (0 60 psi)                 |
| 10 bar (150 psi)   | 25 (363)                                 | 40 (580)                    | 0 10 bar (0 150 psi)               |
| 25 bar (375 psi)   | 25.8 (375)                               | 100 (1450)                  | 0 25 bar (0 375 psi)               |
| 40 bar (600 psi)   | 100 (1450)                               | 160 (2320)                  | 0 40 bar (0 600 psi)               |
| 100 bar (1500 psi) | 103.5 (1500)                             | 160 (2320)                  | 0 100 bar (0 1500 psi)             |

 W zamówieniu użytkownik może określić różne zakresy pomiarowe (np.-1 ... +5 bar (-15 ... +75 psi)). Istnieje możliwość inwersji sygnału wyjściowego (LRV = 20 mA; URV = 4 mA). Warunek: URV < LRV</li>

# 14.2 Wielkości wyjściowe

## 14.2.1 Sygnał wyjściowy

Wersja 2-przew., 4 ... 20 mA

# 14.2.2 Sygnał alarmu dla przyrządów z wyjściem prądowym

Sygnał alarmu zgodnie z zaleceniami NAMUR NE 43.

## 14.2.3 Obciążenie

Aby zapewnić wystarczające napięcie na zaciskach, dla danego napięcia zasilania, U nie można przekroczyć maksymalnej rezystancji obciążenia R <sub>L</sub> powiększonej o wartość rezystancji przewodów.

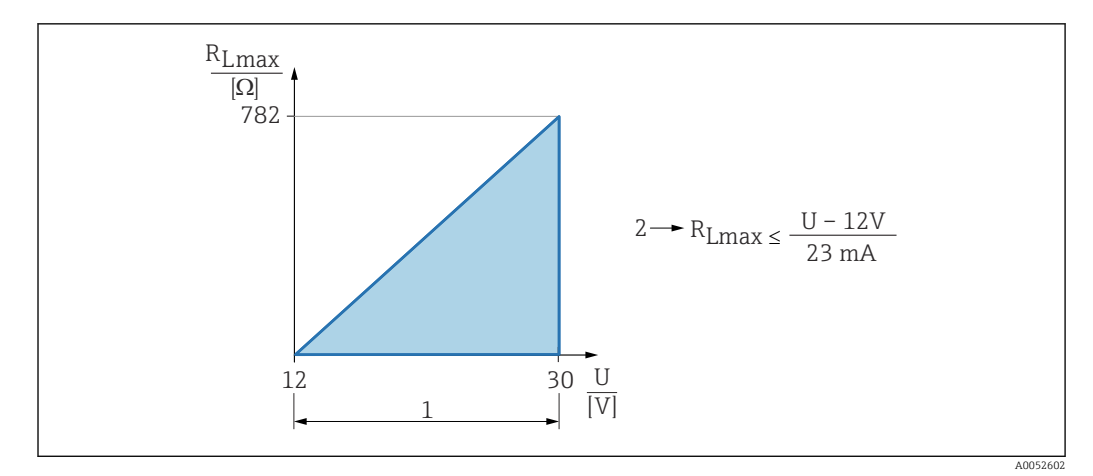

- 1 Zasilanie 12 ... 30 V
- 2 R<sub>Lmax</sub> maksymalna rezystancja obciążenia
- U Napięcie zasilania

Jeśli obciążenie jest za duże:

- Na wyjście podawany jest prąd błędu i na wyświetlaczu wyświetla się komunikat o błędzie (wyjście: MIN prąd alarmowy)
- Okresowe sprawdzenie, czy jest możliwe wyjście ze stanu błędu

## 14.2.4 Tłumienie

Tłumienie wpływa na wszystkie wyjścia wysyłające sygnał ciągły. Ustawienie fabryczne: 1 s (możliwość konfiguracji w zakresie 0 ... 999 s)

# 14.2.5 Podłączenie w strefie zagrożonej wybuchem (Ex)

Patrz oddzielna dokumentacja techniczna (Instrukcje dotyczące bezpieczeństwa (XA)), dostępna na stronie www.endress.com/download.

# 14.3 Środowisko

## 14.3.1 Zakres temperatury otoczenia

-40 ... +85 °C (-40 ... +185 °F)

Przy wyższych temperaturach procesowych dopuszczalna temperatura otoczenia jest obniżona.

Poniższe informacje uwzględniają wyłącznie aspekty funkcjonalne. Dla wersji z dopuszczeniami mogą obowiązywać dodatkowe ograniczenia.

Dopuszczalna temperatura procesowa różni się w zależności od zastosowanego przyłącza procesowego. Informacje na temat przyłączy procesowych można znaleźć w rozdziale "Zakres temperatur procesowych".

#### Maksymalna temperatura procesowa +130 °C (+266 °F)

(Pozycja kodu zamówieniowego produktu "Zastosowanie"; opcja zamówienia "B")

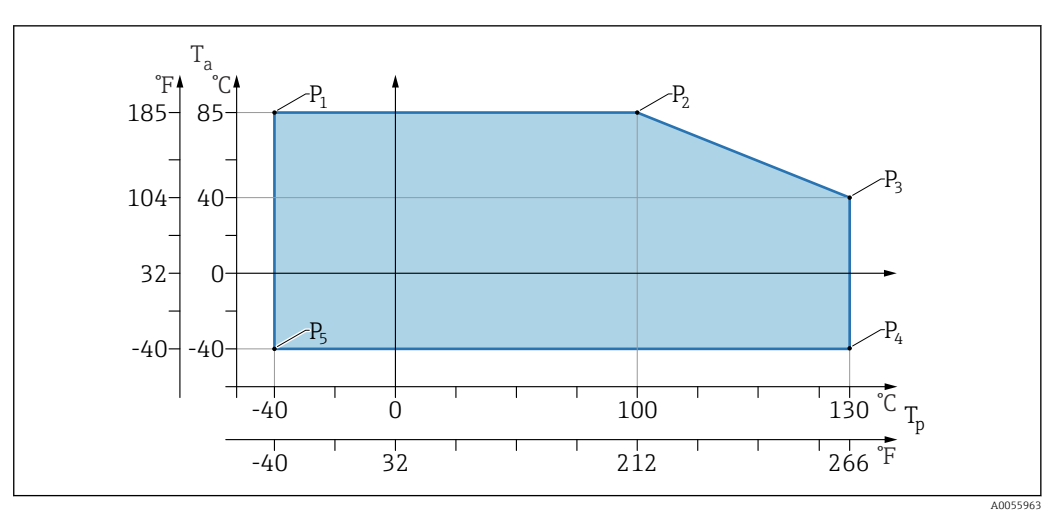

 $\blacksquare 2$  Temperatura otoczenia  $T_a$  w zależności od temperatury procesowej  $T_p$ 

| Р  | T <sub>p</sub>    | T <sub>a</sub>   |
|----|-------------------|------------------|
| P1 | -40 °C (-40 °F)   | +85 °C (+185 °F) |
| P2 | +100 °C (+212 °F) | +85 °C (+185 °F) |
| P3 | +130 °C (+266 °F) | +40 °C (+77 °F)  |
| P4 | +130 °C (+266 °F) | -40 °C (-40 °F)  |
| Р5 | -40 °C (-40 °F)   | -40 °C (-40 °F)  |

#### Maksymalna temperatura procesowa +150 °C (+302 °F)

(Pozycja kodu zamówieniowego produktu "Zastosowanie"; opcja zamówienia "C")

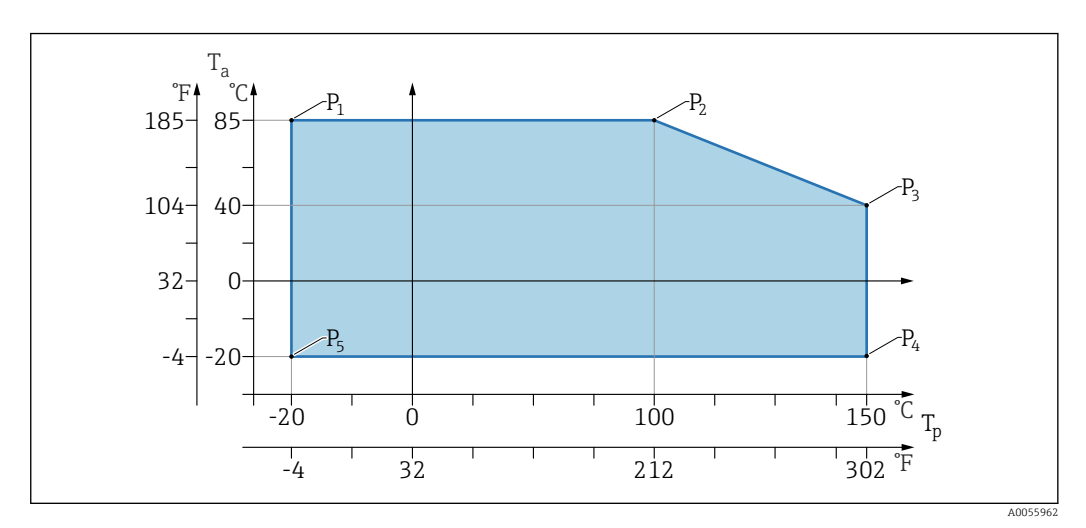

 $\blacksquare$  3 Temperatura otoczenia  $T_a$  w zależności od temperatury procesowej  $T_p$ 

| Р  | T <sub>p</sub>    | T <sub>a</sub>   |
|----|-------------------|------------------|
| P1 | -20 °C (-4 °F)    | +85 °C (+185 °F) |
| P2 | +100 °C (+212 °F) | +85 °C (+185 °F) |
| P3 | +150 °C (+302 °F) | +40 °C (+77 °F)  |
| P4 | +150 °C (+302 °F) | -20 °C (-4 °F)   |
| P5 | -20 °C (-4 °F)    | -20 °C (-4 °F)   |

#### Maksymalna temperatura procesowa +200 °C (+392 °F)

(Pozycja kodu zamówieniowego produktu "Zastosowanie"; opcja zamówienia "D")

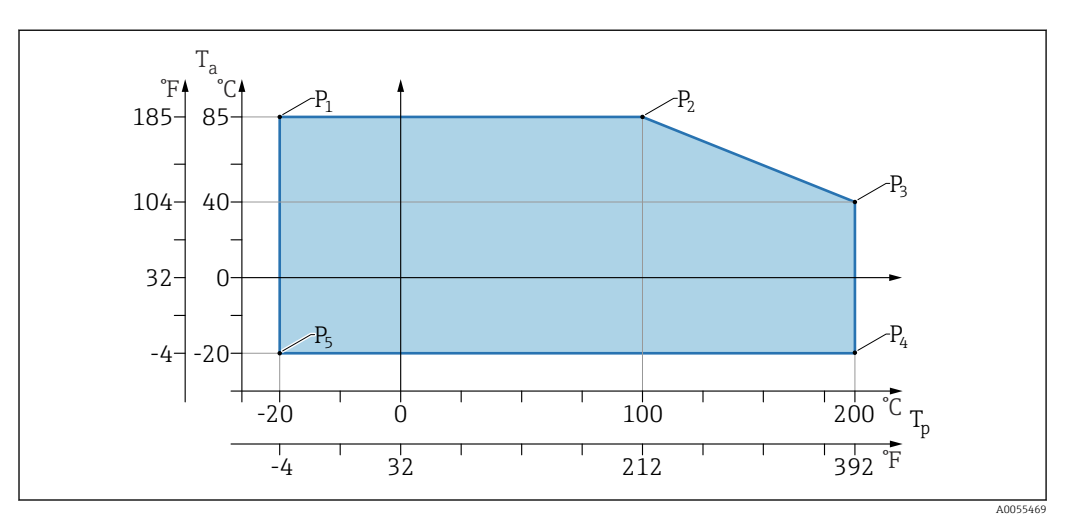

• 4 Temperatura otoczenia  $T_a$  w zależności od temperatury procesowej  $T_p$ 

| Р  | T <sub>p</sub>    | T <sub>a</sub>   |
|----|-------------------|------------------|
| P1 | -20 °C (-4 °F)    | +85 °C (+185 °F) |
| P2 | +100 °C (+212 °F) | +85 °C (+185 °F) |
| P3 | +200 °C (+392 °F) | +40 °C (+77 °F)  |
| P4 | +200 °C (+392 °F) | -20 °C (-4 °F)   |
| P5 | -20 °C (-4 °F)    | -20 °C (-4 °F)   |

# 14.3.2 Temperatura składowania

-40 ... +85 °C (-40 ... +185 °F)

# 14.3.3 Wysokość pracy

Maks. 5000 m (16404 ft) n.p.m.

# 14.3.4 Klasa klimatyczna

Wg PN-EN 60068-2-38 próba Z/AD (wilgotność względna 4 ... 100 %).

# 14.3.5 Stopień ochrony

Test wg IEC 60529 Edycja 2.2 2013-08/ DIN EN 60529:2014-09 i NEMA 250-2014 Dla zamontowanego przewodu podłączeniowego M12: IP66/68/69, NEMA typ 4X/6P /IP68,: (1,83 mH<sub>2</sub>O przez 24 h))

# 14.3.6 Stopień zanieczyszczenia

Stopień zanieczyszczenia 2 wg PN-EN 61010-1.

#### 14.3.7 Odporność na drgania

- Szum stochastyczny (wibracje losowe) wg IEC/DIN EN 60068-2-64 Przypadek 2
- Gwarantowane dla 5 ... 2 000 Hz: 1.25 (m/s<sup>2</sup>)<sup>2</sup>/Hz, ~ 5 g
- Drgania sinusoidalne wg IEC 62828-1:2017 przy 10 ...  $\bar{60}$  Hz ±0,35 mm; 60 ... 1000 Hz 5 g

## 14.3.8 Odporność na udary

- Badanie wg normy: IEC/DIN EN 60068-2-27 Przypadek 2
- Odporność na udary: 30 g (18 ms) we wszystkich 3 osiach

## 14.3.9 Kompatybilność elektromagnetyczna (EMC)

- Kompatybilność elektromagnetyczna zgodnie z normą serii IEC/DIN EN 61326 i zaleceniami NAMUR EMC (NE21)
- Maksymalne odchylenie pod wpływem zakłóceń: < 0,5 %</li>

Dodatkowe informacje, patrz Deklaracja zgodności UE.

# 14.4 Proces

## 14.4.1 Temperatura procesowa

| Maksymalna temperatura procesowa                    | Wersja <sup>1)</sup> |
|-----------------------------------------------------|----------------------|
| +100 °C (+212 °F)                                   | А                    |
| +130 °C (+266 °F)(+150 °C (+302 °F) <sup>2)</sup> ) | В                    |
| +150 °C (+302 °F)                                   | С                    |
| +200 °C (+392 °F)                                   | D                    |

1) Konfigurator produktu, pozycja "Zastosowanie"

 Temperatura przez maksymalnie jedną godzinę (przyrząd pracuje, ale nie mieści się w specyfikacji pomiarowej)

#### Ciecz wypełniająca

| Ciecz wypełniająca    | Zakres temperatury procesowej                              | Wersja <sup>1)</sup> |
|-----------------------|------------------------------------------------------------|----------------------|
| Olej syntetyczny, FDA | -40 +130 °C (-40 +266 °F)(+150 °C (+302 °F) <sup>2</sup> ) | 3                    |
| Olej roślinny, FDA    | -20 +200 °C (-4 +392 °F)                                   | 4                    |

1) Konfigurator produktu, pozycja "Ciecz wypełniająca"

 Temperatura przez maksymalnie jedną godzinę (przyrząd pracuje, ale nie mieści się w specyfikacji pomiarowej)

# 14.4.2 Zakres ciśnienia procesowego

#### Dopuszczalne ciśnienie

## 

Maksymalne ciśnienie pracy przyrządu zależy od elementu układu pomiarowego o najniższym ciśnieniu nominalnym (elementami są: przyłącze procesowe, opcjonalne zamontowane części lub akcesoria).

- Przyrządu można używać wyłącznie w zakresie wartości granicznych określonych dla danych podzespołów!
- MWP (maksymalne ciśnienie pracy): maksymalne ciśnienie pracy jest podane na tabliczce znamionowej. Wartość ta jest podana dla temperatury odniesienia +20 °C (+68 °F) i może oddziaływać na przyrząd przez nieograniczony czas. Należy zwrócić uwagę na zależność maksymalnego ciśnienia pracy od temperatury. Dopuszczalne wartości ciśnienia dla kołnierzy w przypadku wyższych temperatur podano w normach:EN 1092-1 (materiały 1.4435 i 1.4404 są identyczne pod względem stabilności/właściwości temperaturowych i są zgrupowane jako 13E0 w normie EN 1092-1 Tab. 18; skład chemiczny obu materiałów może być identyczny), ASME B 16.5a (w każdym przypadku zastosowanie ma najnowsza wersja normy).
- Wartość graniczna nadciśnienia (OPL) to maksymalne ciśnienie, któremu przyrząd może być poddawany podczas testu. Jest ono większe od maksymalnego ciśnienia pracy o określony współczynnik. Wartość ta odnosi się do temperatury równej. +20 °C (+68 °F)
- Jeżeli w przypadku danego zakresu czujnika pomiarowego i wybranego przyłącza procesowego wartość OPL (graniczna wartość nadciśnienia) dla przyłącza procesowego jest mniejsza niż wartość nominalna dla celi pomiarowej, wówczas fabrycznie ustawiona wartość maksymalna zakresu nominalnego odpowiada wartości OPL dla tego przyłącza procesowego. Jeśli wymagana jest praca w całym zakresie celi pomiarowej, należy wybrać przyłącze procesowe o wyższej wartości OPL (1.5 x MWP; MWP = PN).
- ► W dyrektywie ciśnieniowej (2014/68/EU) używany jest skrót "PS". Skrót "PS" odpowiada wartości parametru MWP (maksymalne ciśnienie pracy) przyrządu.
- Dane dotyczące maksymalnego ciśnienia pracy, które odbiegają od tej wartości, podano w rozdziale "Budowa mechaniczna".

# 14.4.3 Wykonanie odtłuszczone

Endress+Hauser oferuje również przyrządy oczyszczone z oleju i smaru, do zastosowań specjalnych. W odniesieniu do tych wersji przyrządu nie ma żadnych specjalnych ograniczeń dla warunków procesowych.

# Spis haseł

| B                                                                                                    |
|----------------------------------------------------------------------------------------------------|
| Bezpieczeństwo eksploatacji9Bezpieczeństwo pracy9Bezpieczeństwo produktu9Blokada przyrządu, status24 |
| C Czyszczenie                                                                                        |
| D<br>Deklaracja zgodności 9<br>Diagnostyka<br>Symbole                                                |
| <b>F</b><br>Filtrowanie rejestru zdarzeń                                                             |
| H<br>Historia zdarzeń                                                                                |
| KKomunikaty diagnostyczne28Koncepcja napraw35Kontrola po wykonaniu podłączeń elektrycznych15         |
| L<br>Lista diagnostyczna                                                                             |
| <b>O</b><br>Obszar zastosowań<br>Ryzyka szczątkowe 9                                                 |
| P<br>Podmenu<br>Lista zdarzeń                                                                        |
| <b>S</b><br>Sygnały statusu                                                                          |
| TTabliczka znamionowa12Tekst komunikatu28                                                            |
| U<br>Ustawienia<br>Dostosowanie przyrządu do warunków procesu 24<br>Utylizacja                       |

| 2 |           |      | ,   | c   |        |          |          |
|---|-----------|------|-----|-----|--------|----------|----------|
| 1 | patrz Uży | rtko | owa | nie | zqodne | z przezn | aczeniem |

| Użytkowanie zgodne z przeznaczeniem 8 |
|---------------------------------------|
| W                                     |
| Wskazania                             |
| Status blokady                        |
| Wykrywanie i usuwanie usterek         |
| Wymagania dotyczące personelu         |
| Wyświetlacz lokalny                   |
| patrz Komunikaty diagnostyczne        |
| patrz W stanie alarmu                 |
| Z                                     |

| Zdarzenia diagnostyczne       | 28 |
|-------------------------------|----|
| Zdarzenie diagnostyczne       | 28 |
| W oprogramowaniu narzędziowym | 29 |
| Znak CE                       | 9  |
| Zwrot                         | 35 |

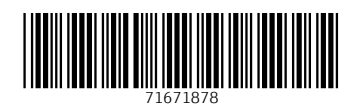

www.addresses.endress.com

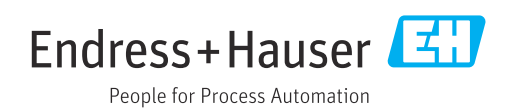